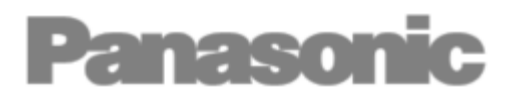

Ver 20210403

# Installation and user manual guide-book CO2 Checker monitoring tool for condensing units OCU-CR Series

\*\*\*INTERNAL USE ONLY\*\*\* \*\*\*DRAFT\*\*\*

# Models: PAW-CO2-CHECKER SARORA00X701

Topic: Installation and user manual

Please read this instruction guide-book and correctly comply with the explanations. In particular, please read "Cautions for Safety" for ensuring safe operations. In addition to this guide, please always follow as a complementary instructions also in terms of "Caution for Safety" in "ELIWELL DEVICE MANAGER CONFIGURATION SOFTWARE USER MANUAL 8MA10219 Device Manager - 11/14 - EN".

Please retain this instruction guide-book in a safe place.

#### CONTENTS

| Cautions for Safety                           | 1 |
|-----------------------------------------------|---|
| ,<br>Warranty                                 | 2 |
|                                               |   |
| Part 1 / Installation Manual                  |   |
| PAW-CO2-CHECKER                               | 2 |
| Necessary elements to run the PAW-CO2-CHECKER | 3 |
| How to download the "Device Manager" software | 3 |
| How to install the file .DRX                  | 5 |
|                                               |   |
| Part 2 / User Manual                          |   |

#### Part 2 / User Manual

| Preliminary Operations | 7  |
|------------------------|----|
| Operation Instructions | 12 |

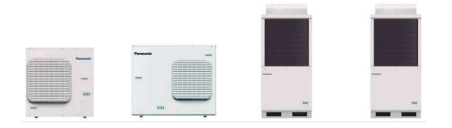

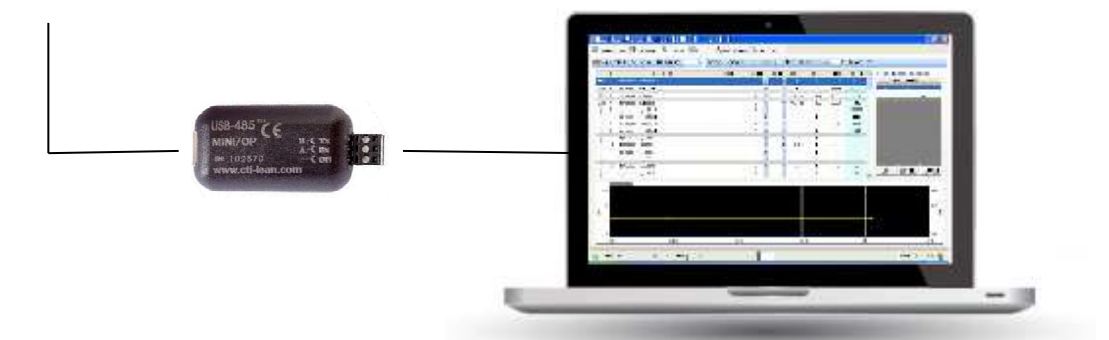

#### **Cautions for Safety**

Please read "Cautions for Safety" for ensuring safe operations. For the purpose of avoiding harm to people and damage to properties, items to be complied with are explained here if necessary with this below symbol.

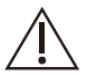

If appear, indicates possibility of death, serious injury, minor injury, damage to properties or system malfunction.

In addition to this guide, please always follow as a complementary instructions also in terms of "Caution for Safety" in "ELIWELL DEVICE MANAGER CONFIGURATION SOFTWARE USER MANUAL 8MA10219 Device Manager - 11/14 - EN".

#### Warranty

PANASONIC request strongly to carry out the works and recommendations that are exposed here in this document and in addition on ELIWELL User 8MA10219 Device Manager - 11/14 - EN manual with the intention to well cover the warranty.

Otherwise, PANASONIC will reserve the right to provide these warranty and this must be understood from the beginning.

#### PAW-CO2-CHECKER

The CO2 Checker consist in 3 main components :

- 1. USB-RS485 converter (Provided by Panasonic).
- 2. Drivers .DRX (Provided by Panasonic).
- 3. Device Manager (Downloading it from the Eliwell web page).

This tool can be used for different functionalities related to Panasonic CO2 condensing units, such as:

- 1. Commissioning
- 2. Maintenance
- 3. Troubleshooting

In general terms, this device can be used for all models and it will allow you to see the operation of the unit providing valuable information for the technician / field engineer such as:

1. Allows the reading of all the operating variables of the CO2 condensing unit, such as all pressures, all temperatures, all opening of expansion valves, all states of solenoid valves, rotational speeds of the gas-cooler fan motor, frequency and compressor's current, etc.

2. It allows to check the actual operating settings such as the ON Value, Off Value, Lim Value, and FST value and change this settings values according to the needs allowing to see the standard initial value as a reference value and the modified value at the same time.

3. Allows to graph the live operating variables, such as seeing the evolution of pressures, temperatures, etc. in a visual and graphic way.

4. Allows to monitor the status of alarms, for example the status of the compressor oil level.

5. Allows to record all the parameters and variables to be simply stored for a later analysis.

This tool has been possible thanks to the integration of ELIWELL's Device Manager software with PANASONIC condensing units Modbus library.

#### Necessary elements to run the PAW-CO2-CHECKER

1. A laptop (not provided by Panasonic) should be used as an element of visualization and governance of the software where Device Manager and CDU drivers must be installed.

Minimum Operating System Requirements:

- Windows XP Pro SP2, Italian and English.
- Windows XP Home SP2, Italian and English.
- Windows 2000 Professional SP4, Italian and English.
- Windows 7 Premium, Windows 7 Professional, Windows 7 Ultimate 32bit/64bit versions, Italian and English.
- Windows10, both 32 and 64bits.

Minimum Hardware Requirements:

- 1024x768 graphic resolution.
- 700MHz CPU.
- RAM 256MB.
- HD 1GB.
- Mouse or other pointing devices.
- 2. USB-RS485 converter

The checker (USB-RS485 converter) will be distributed by PANASONIC commercially. Please acquire the USB-RS485 converter **PAW-CO2-CHECKER** firs of all.

3. Required software

The necessary software must be acquired in two directions:

- 1. Device manager: It must be downloaded from the Eliwell website (free of charge).
- 2. CDU Drivers: This will be provided by PAPAEU (Jaume Casanovas).

Note: Follow the below instructions to purchase the software and necessary files.

#### How to download the "Device Manager" software

The software "Device Manager" must be downloaded free of charge from the platform enabled by ELIWELL.

- 1. Go to https://www.eliwell.com/en/Products/Refrigeration.html .
- 2. Push on LOGIN button.
- 3. Create your own account (just need to fill data, no authorization is required).

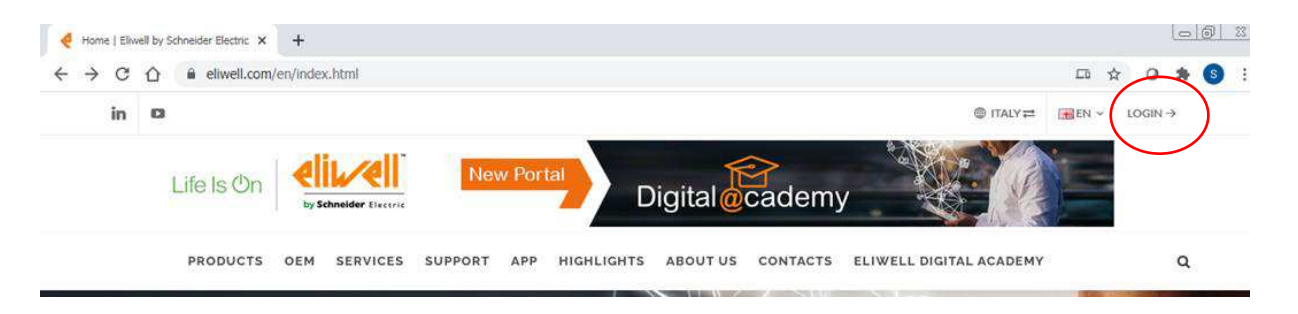

4. Once registered, the web page will show below notice:

Thank you for your registration! You should receive an e-mail to confirm your address.

5. Confirm your e-mail address before proceed.

#### 

Eliwell Controls Srl

Note: If you can't find the e-mail in your inbox, check your spam box or alternatively, check directly with Eliwell contacting by e-mail or phone.

6. Once the e-mail is confirmed , click on the "search icon" **Q** and type "device manager".

Note: You cannot download the "Device Manager" software without first confirming the email address properly.

7. Select the "Software" tab and then download "Device Manager" software.

| in o                                |                                                    | @ ITALY≓ IN ~ LOGIN |
|-------------------------------------|----------------------------------------------------|---------------------|
| Life Is On by Schoolder Discore     | Digital@cademy                                     |                     |
| PRODUCTS OEM SERVICES SUPPORT APP H | GHLIGHTS ABOUT US CONTACTS ELIWELL DIGITAL ACADEMY | (                   |
|                                     |                                                    |                     |
|                                     | Search                                             |                     |
|                                     | Search<br>Home                                     |                     |
| Results for device manager          | es Gallery 📀 Contents 💿                            |                     |
| Results for device manager          | es Gallery 2 Contents                              |                     |

Device \_Manager\_set....zip ....

And you will get this below zip file.

| Name Name                                     | Date modified     | Туре              | Size       |
|-----------------------------------------------|-------------------|-------------------|------------|
| 🗹 🥌 Device _Manager_setup_060404_02_07_20.zip | 1/11/2021 4:28 PM | IZArc ZIP Archive | 471,533 KB |

8. Before to install this software, shut down all applications that might interfere with the installation.

After that you can install the software "DEVICE MANAGER" on your laptop.

Note:

Once the Device Manager software has been installed you will found the below direct access icon on your desktop:

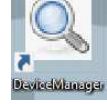

Then, PC must be restarted (please ensure this point).

# How to install the file .DRX

Note: File MC\_OCU\_CR.DRX is **\*\*\*CONFIDENTIAL\*\*\***. This file can only be installed in your laptop and it is strictly forbidden to share it with third parties for any purpose. This fall into your **RESPONSIBILITY**.

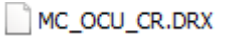

Only PAPAEU (Jaume Casanovas) will provide these file MC\_OCU\_CR.DRX internally and its distribution could have legal consequences.

Follow the next steps in order to upload the driver into the Device Manager:

1. Open the Device Manager software by using the direct access available in your desktop:

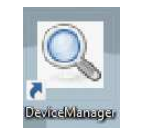

2. Click on the "Import Model" tab :

|                                                                                                    | ·                                                                             |                                                                                                    | import Model           |
|----------------------------------------------------------------------------------------------------|-------------------------------------------------------------------------------|----------------------------------------------------------------------------------------------------|------------------------|
| Unical Device Hanager  Connection  Settings  Detect DMI  Scan Hetwork  Detection Status DM bit Authorization Level MAN         | etect MFK 🔄 Format MFK 🔯 Load Fi<br>Iterface NOT Detected<br>JFACTURER_NO_DMI | le 🛔 Import Model<br>Ingert Model                                                                                             | rC Senal Post Name COM |
| Version Seria<br>Operating Mode<br>C Network<br>Network Protocol Type Modbus<br>F Enable Direct Serial<br>Address Family Min D | C Local  C Local  Modbus Baud Rate                                            | Ø 9000         Model           10200         Model Name           38400         Model Language           15200         115200 | Master Boud Rate 10000 |
| Address Device Min 1 🖃 Max                                                                                                    | 1                                                                             | Even y                                                                                                    |                        |

3. Select the **MC\_OCU\_CR.DRX** file from the folder where you have it saved... (from your desktop for example).

| Organize 🔻 New folder |               |                    |          |       |
|-----------------------|---------------|--------------------|----------|-------|
| 🗸 者 Ouick access      | Name          | Date modified      | Туре     | Size  |
| Desktop 🛪             | MC_OCU_CR.DRX | 1/13/2021 12:27 PM | DRX File | 57 KB |

4. Push "Open" to import the file .DRX into the Device Manager.

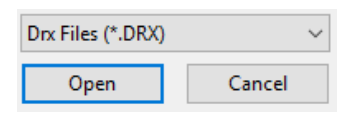

Congratulations!

Now you have installed the drivers that will allow you to connect to the CO2 Panasonic condensing units.

Close the software simply by clicking on the "X" at the top right of the software.

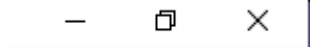

# **Preliminary Operations**

#### OCU-CR200

Use one of the two connectors that you will find on the top at left hand in the control box. Originally the connector has 5 cables but you only need to use 2 of the 5 cables, the black and the green.

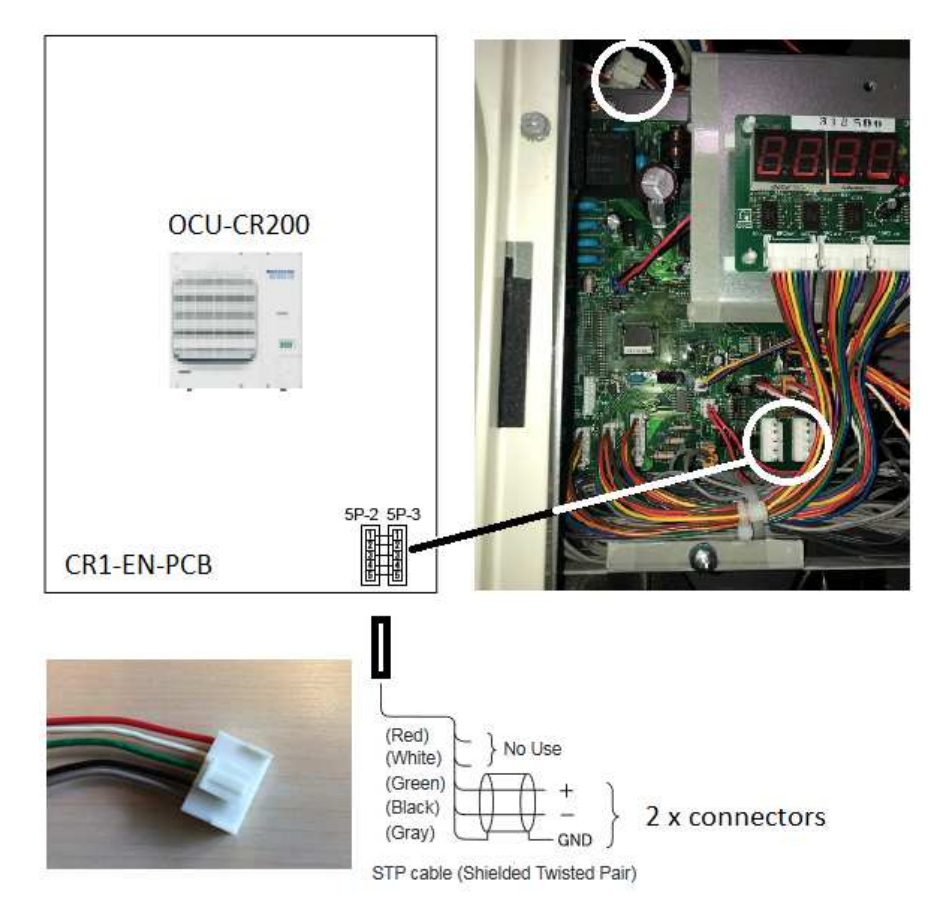

- a) Connect the green cable to the terminal A (USB-RS485 converter).
- b) Connect the black cable to terminal B (USB-RS485 converter).
- c) X (SHIELD) is not necessary.

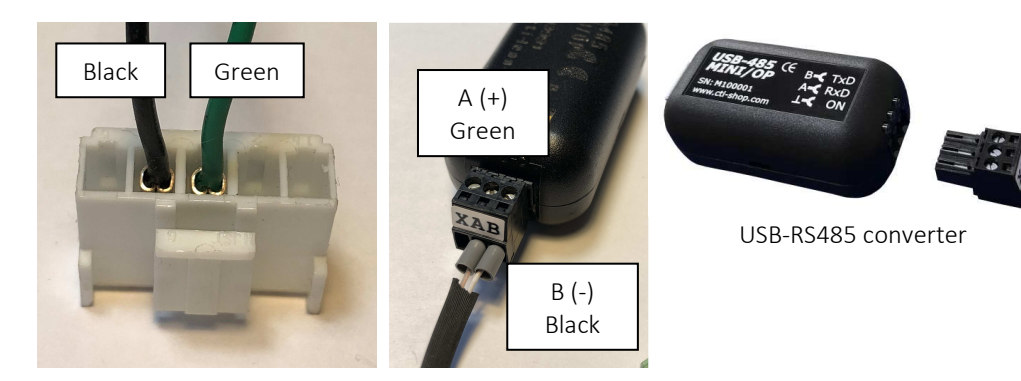

Connector for OCU-CR200

# OCU-CR400 and OCU-CR1000

Use the dedicated terminal bed ready for this purpose on the CDU indicated as : "Communication Line".

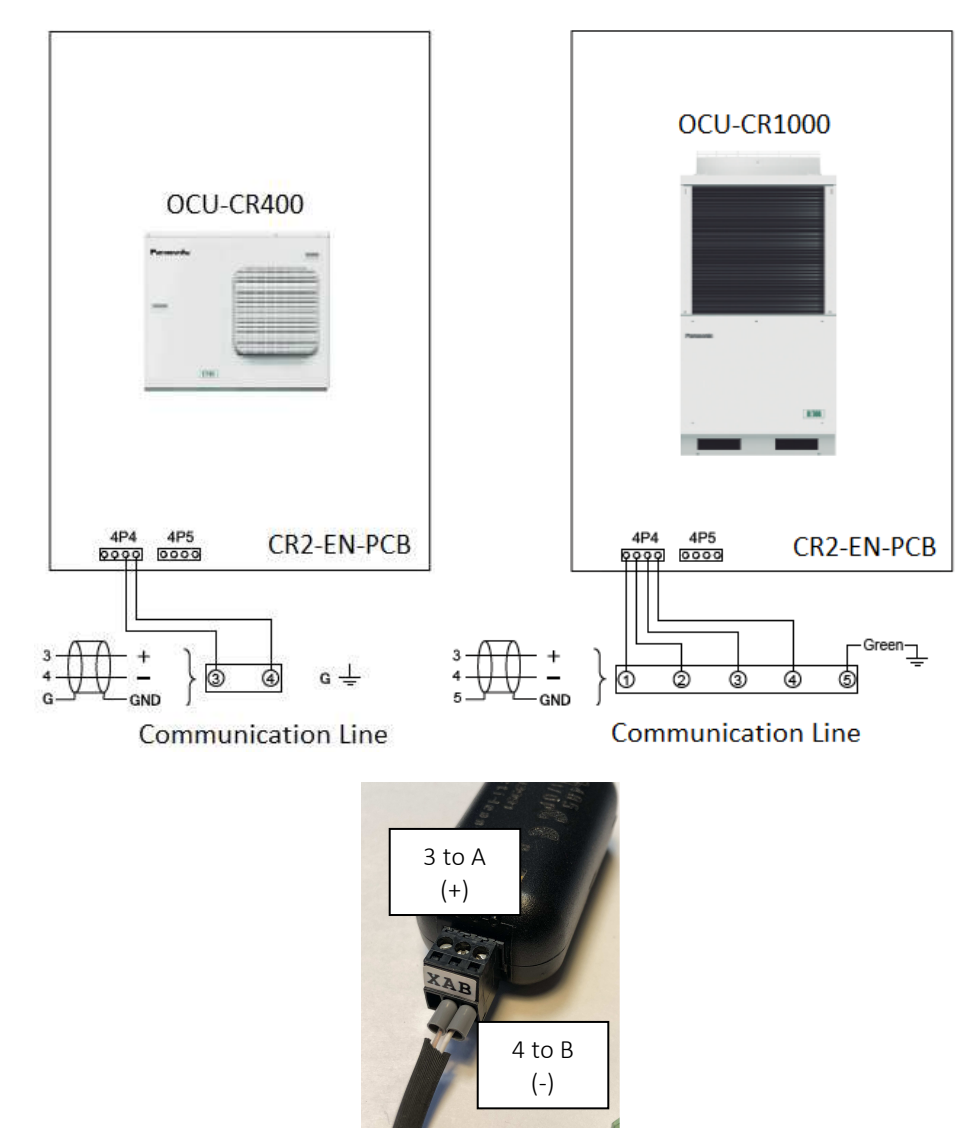

#### Selecting the Modbus Address on the CDU

Select the decided Modbus Address on the CDU, for example, address 1.

For this, you have to access to the CDU and follow the below process:

- 1) SW13-8Off → On
- 2) Select PRESSURE on SW11 and select Pan  $\rightarrow$  Mod
- 3) Select **FREQUENCY** on the SW11 and select  $0 \rightarrow 1$  (for example address 1)
- 4) SW13-8On → Off
- 5) Select **OPERATION** on the SW11.

- 6) Connect the USB-RS485 converter interface (**PAW-CO2-CHECKER**) to the CDU Modbus communication connector "5P-2" or "5P-3" for the OCU-CR200 or on the dedicated terminal bed "communication line" for OCU-CR400 / OCU-CR1000.
- 7) Connect the USB-RS485 converter interface to the laptop before launching the program. You are advised to use the supplied USB extension lead for the connection.

As soon as the USB-RS485 converter interface is connected, the Windows XP operating system installation wizard will start the installation procedure (this will happen only the first time the USB-RS485 converter interface is connected).

Follow the wizard. Afterwards, the software can be launched normally.

Launch the software Device Manager by using the direct access installed in your desktop and make sure that the USB-RS485 converter interface has been recognised by the program.

If, after launching "Device Manager", it is found that the COM port the USB-RS485 converter interface is connected to is different to the one set for the application, then a window will appear, as shown in this picture...

| Eliwell | Device Manager          |           |
|---------|-------------------------|-----------|
|         | Errore di Apertura Port | a Seriale |
|         | ОК                      |           |

Then, click OK to close the window and check on the below procedure...

# Changing the COM port setting

If there are contradictions, or for any other reason, another port is assigned to the interface, then check below instructions/image:

- 1. Right mouse click on the COM port in question.
- 2. Click on "Properties".
- 3. Select the port settings window.
- 4. Click on the Advanced button.
- 5. Change the COM port number as desired.

Note: If needed alternatively, download the CTI driver from : https://www.cti-shop.com/en/driver/

| Gestione peri                                                                                 | Proprietz - RM Virtual Sinial Port v2  | (COM4)    |             |                                                                       |                                        |                             |
|-----------------------------------------------------------------------------------------------|----------------------------------------|-----------|-------------|-----------------------------------------------------------------------|----------------------------------------|-----------------------------|
| File Azione Vi                                                                                | Generale Impostazioni della porta Deve | Dettagi   |             |                                                                       |                                        |                             |
|                                                                                               | BR persecond                           | × 9600    |             |                                                                       |                                        |                             |
| O Control     O Control                                                                       | da                                     | 8         |             |                                                                       |                                        |                             |
| 🛞 ॡ Control                                                                                   | Part                                   | x Nessuna |             |                                                                       |                                        |                             |
| H Modem                                                                                       | Bit casto                              | x 1       |             |                                                                       |                                        |                             |
| Porte (0                                                                                      | Controllo di ta                        | x Nessuno | •           |                                                                       |                                        |                             |
| → J Rim<br># ● Process<br># ■ Schede<br># ③ Schede<br># ③ Schede<br># ④ Unkå de<br># ④ Unkå D | OK But                                 | vanzale   | Ripristina: | ompatibile)<br>ggere i problemi di connession<br>stazioni più veloci. | e.<br>J Abs(14) (14)<br>J Abs(16) (16) | OK<br>Annuls<br>Predelinite |

Just in case, once set the right COM port, if the installation and the entire process has been successful, the "Device Manager" software will open the below screen:

Please, follow these below steps in the numbered order, this is very important :

- 1. Select Operating Mode: Network
- 2. Select Modbus Parity Type: None,1
- 3. Select Scan Network: Add Controller

| etect DMI Scan Network                                                                           | E Format MFK                         | File Import M      | odei                                                  |                                     |                     |          |
|--------------------------------------------------------------------------------------------------|--------------------------------------|--------------------|-------------------------------------------------------|-------------------------------------|---------------------|----------|
| stection Sta Add Controller terface h                                                            | IOT Detected                         |                    |                                                       |                                     | PC Serial Port Name | COM4     |
| uthorization Level 200 controle manually                                                         | without network scan                 |                    |                                                       |                                     |                     |          |
| rrsion Serial Number                                                                             |                                      |                    |                                                       |                                     |                     |          |
| Network C Loca                                                                                   | i .                                  |                    |                                                       |                                     |                     |          |
| twork                                                                                            |                                      |                    | Model                                                 |                                     |                     |          |
| etwork Protocol Type Modbus 🕑                                                                    | Modbus Baud Rate                     | 9600               | Model Name                                            |                                     |                     |          |
| Enable Direct Senal                                                                              |                                      | □ 19200<br>□ 38400 | Model Language                                        | •                                   | Master Baud Rat     | te 19200 |
| Idress Family Min 0 7 Max 0 7                                                                    |                                      | 57600              |                                                       |                                     |                     |          |
|                                                                                                  |                                      | 115200             |                                                       |                                     |                     |          |
| dress Device Min 1 관 Max 1 관<br>schrift Sevice Min 1 관 Max 1 관<br>schrift Sevice Min 1 관 Max 1 관 | Modeus Parity Type<br>Model Descript | Even V             | >                                                     |                                     |                     |          |
| ddreis Device Min 1 2 Marc 1 2 dd                                                                | Modeus Parity Type<br>Model Descript | 115200<br>Even x   | >                                                     |                                     |                     |          |
| atress Device Min 1 2 Max 1 2 dd.                                                                | Modeus Parity Type                   | I 115200<br>Even I | - Multi-Function-Key Meeder<br>Moo                    | F Application Prosent               |                     |          |
| dres Device Min 1 2 Mar 1 2<br>dd. 'smily2' Rel. MOD Noted<br>Kerne                              | Modeus Partig Type                   | trisso<br>Even E   | - Malt Function Key Header<br>POI<br>POI<br>TOI to to | F Application Present<br>Fram. Ret. |                     |          |

After step 3 is selected, this below window will appear:

Select on "Address Family" the Modbus address 1 (or the one assigned to the CDU) and then push the "Add" button ...

| 歸 Add controller without scan                                       |                                     |        | - <b>-</b> × |
|---------------------------------------------------------------------|-------------------------------------|--------|--------------|
| Enable Direct Serial<br>Network Protocol Type<br>Modbus Parity Type | COM3<br>Modbus<br>Even              | y<br>y |              |
| Modbus Baud Rate<br>Address Family<br>Address Device<br>Model Name  | 9600 V<br>0 11<br>0 11<br>MC_OCU-CR |        | Y            |
|                                                                     |                                     |        | Add          |

...and then "Accept".

| 🛃 Add controller without scan                                    | -      | ×    |
|------------------------------------------------------------------|--------|------|
|                                                                  |        | <br> |
| Pay Attention                                                    |        |      |
| Connecting to the wrong thid party device may damage the device. |        |      |
|                                                                  |        |      |
|                                                                  |        |      |
|                                                                  |        |      |
|                                                                  |        |      |
|                                                                  |        |      |
| ]                                                                |        |      |
| 🗱 Cancel                                                         | Accept |      |
|                                                                  |        |      |

Now the software is ready to monitor the operation of the unit and/or adjust the necessary parameters.

# **Operating Instructions**

#### 1. Resource of Parameters

If we want to see the current parameters (settings), the default parameters or if we want to change them, we will access to the "**Parameters**" tab, where we will access the following screen:

| 🖳 Eliw | ell Device Manager                           |        |            |            |                  | _               |               | × |
|--------|----------------------------------------------|--------|------------|------------|------------------|-----------------|---------------|---|
| Co     | nnection 🖪 Parameters 🛇 Resources 😡 Settings |        |            |            |                  |                 |               |   |
| R      | oad File 📊 Save Group Filter 🔷 Desc Filter   | 🏦 Read | 📥 Write SE | EL 🛛 🚫 Sto | ор 💽 Сору        | Device          |               | Ŧ |
| ID     | Description                                  | Unit   | Min        | Max        | Default<br>Value | Device<br>Value | User<br>Value |   |
| 1      | ON_Value - On Value                          | MPa    | 0          | 5          | 2.96             |                 | 2.96          |   |
| 2      | OFF_Value - Off Value                        | MPa    | 0          | 5          | 2.8              |                 | 2.8           |   |
| 3      | DIFF_Value - Differential Value              | MPa    | 0          | 5          | 0.9              |                 | 0.9           |   |
| 4      | Std_ON_Value - Standard On Value             | MPa    | 0          | 5          | 2.96             |                 | 2.96          | • |
| 5      | Std_OFF_Value - Standard Off Value           | MPa    | 0          | 5          | 2.8              |                 | 2.8           |   |
| 6      | Std_DIFF_Value - Standard Differential Value | MPa    | 0          | 5          | 0.9              |                 | 0.9           |   |
| 7      | Interval - Forced Stop Time Interval         | s      | 30         | 180        | 30               |                 | 30            |   |
| 8      | Control_T1 - Control Temperature 1           | °C     | -100       | 200        | 15               |                 | 15            |   |
| 9      | Control_T2 - Control Temperature 2           | °C     | -100       | 200        | 15               |                 | 15            |   |
| 10     | Control_T3 - Control Temperature 3           | °C     | -100       | 200        | 15               |                 | 15            |   |
| 11     | Control_P - Control Pressure                 | MPa    | 0          | 5          | 0.02             |                 | 0.02          | 2 |
| Refe   | Differences: 0/0                             |        |            |            |                  |                 |               |   |
| Done   | ndont Downmotows                             |        |            |            |                  |                 |               |   |
| Бере   | nuent Parameters                             |        |            |            |                  |                 |               |   |
| 📀 Co   | nnected III MC_OCU_CR:                       |        |            |            | Ν                | MANUFACTURE     | R_NO_DM       | r |

ID: identification number.

Description: Parameter description.

Unit: Defines the metric system.

Min. And Max: Define the minimum and maximum values that we can select.

Default Value: Defines the default setting.

Device Value: Defines the current setting.

User Value (Yellow Cell): Used to modify the setting.

- a) Double click on yellow cell.
- b) Modify the value (use only even numbers).
- c) Then push on "Write" button.

#### Available ID only: 1, 2, 3 & 7.

| ID |                                      |
|----|--------------------------------------|
| 1  | ON_Value - On Value                  |
| 2  | OFF_Value - Off Value                |
| 3  | DIFF_Value - Differential Value      |
| 7  | Interval - Forced Stop Time Interval |

On Value, Off Value, Diff Value and FST (forced stopping time) are the main parameters to be adjusted. Please do not change \*never\* the parameters of Control T1,2,3 or Control P.

# All others ID , 4, 5, 6 have not any repercussion if you change these values.

2. Select "SEL $\rightarrow$ ALL" (All the parameters will be selected at the same time in blue).

| 🖷 Eliwe  | II Device Manager                            |        |           |         |                  | -               |               | ×   |
|----------|----------------------------------------------|--------|-----------|---------|------------------|-----------------|---------------|-----|
| Cor      | nnection 🔄 Parameters 🚫 Resources 🌍 Settings |        |           |         |                  |                 |               |     |
| <b>i</b> | oad File 📊 Save Group Filter 🔷 Desc Filter   | 🏦 Read | 📥 Write 🖪 | u 🗸 🔊 s | top 💽 Copy       | Device          |               | Ŧ   |
| ID       | Description                                  | Unit   | Min       | Max     | Default<br>Value | Device<br>Value | User<br>Value |     |
| 1        | ON_Value - On Value                          | MPa    | 0         | 5       | 2.96             |                 | 2.96          | ;   |
| 2        | OFF_Value - Off Value                        | MPa    |           |         | 2.8              |                 | 2.8           |     |
| 3        | DIFF_Value - Differential Value              | MPa    |           |         | 0.9              |                 | 0.9           |     |
| 4        | Std_ON_Value - Standard On Value             | MPa    |           |         | 2.96             |                 | 2.96          | 5   |
| 5        | Std_OFF_Value - Standard Off Value           | MPa    |           |         | 2.8              |                 | 2.8           |     |
| 6        | Std_DIFF_Value - Standard Differential Value | MPa    |           |         | 0.9              |                 | 0.9           |     |
| 7        | Interval - Forced Stop Time Interval         | s      | 30        | 180     | 30               |                 | 30            |     |
| 8        | Control_T1 - Control Temperature 1           | °C     | -100      | 200     |                  |                 | 15            |     |
| 9        | Control_T2 - Control Temperature 2           | °C     | -100      | 200     | 15               |                 | 15            |     |
| 10       | Control_T3 - Control Temperature 3           | °C     | -100      | 200     | 15               |                 | 15            |     |
| 11       | Control_P - Control Pressure                 | MPa    | 0         | 5       | 0.02             |                 | 0.02          | 2   |
| Refer    | enced Parameters                             |        |           |         |                  | Differences     | : 0/0         |     |
|          |                                              |        |           |         |                  |                 |               |     |
| Depe     | ndent Parameters                             |        |           |         |                  |                 |               |     |
| 📀 Cor    | nnected III MC_OCU_CR:                       |        |           |         | Ν                | IANUFACTURE     | R_NO_DM       | I 🕾 |

3. Select: **Read** (The device will read and display ALL the actual settings).

| ID     | Description                                  | Unit                   | Min  | May | Default | Device      | User  |
|--------|----------------------------------------------|------------------------|------|-----|---------|-------------|-------|
|        | outurtes courtes                             | one                    |      | Mux | Value   | Value       | Value |
| 1      | ON_Value - On Value                          | MPa                    |      |     | 2.96    | 2.96        | 2.90  |
| 2      | DIFF_Value - Off Value                       | MPa                    |      |     | 2.8     | 2.8         | 2.8   |
| 3      | Std. ON Value - Standard On Value            | MPa                    |      |     | 2.06    | 0.9         | 0.9   |
| •      | Std_OEE_Value - Standard Off Value           | MPa                    |      |     | 2.90    | 2,90        | 2.96  |
| 9<br>5 | Std_DTEE_Value - Standard Differential Value | MPa                    |      |     | 2.0     | 2.0         | 2.0   |
| 0<br>7 | Internal - Forced Sten Time Internal         | мга                    | 20   | 190 | 20.9    | 20          | 20    |
| •      | Control T1 - Control Temperature 1           |                        | -100 | 200 | 15      | 15          | 15    |
| 9<br>0 | Control T2 - Control Temperature 2           | Eliwell Device Manager | × 00 | 200 | 15      |             | 15    |
|        | Control T3 - Control Temperature 3           | Entren bevice mundger  | 00   | 200 | 15      |             | 15    |
|        | Control P - Control Pressure                 |                        | 1    |     | 0.02    | 0.02        | 0.02  |
|        |                                              | ОК                     |      |     |         | Difforoncos | 2/11  |
| le     |                                              |                        |      |     |         |             |       |
| _      | ndent Parameters                             |                        |      |     |         |             |       |

# Adjusting / Changing default Parameters (write process)

- 1. If you want to **modify any of the default control parameters**, simply select it by clicking on it individually (it will be marked in blue).
- 2. Go to the "yellow" cell and double click on it.
- 3. Modify the value, for example from 2.96 to 2.98.

| 🖳 Eliwell Dev | ce Manager                           |          |         |           |                  | -               |               | × |
|---------------|--------------------------------------|----------|---------|-----------|------------------|-----------------|---------------|---|
| Connecti      | Parameters 🛇 Resources 🕥 Settings    |          |         |           |                  |                 |               |   |
| Load F        | le 🔚 Save Group Filter 🔹 Desc Filter | and Read | k Write | SEL 🔹 🔀 S | Stop 🕝 Copy      | Device          |               | Ŧ |
| ID            | Description                          | Unit     | Min     | Max       | Default<br>Value | Device<br>Value | User<br>Value |   |
| 1 ON_         | /alue - On Value                     | MPa      | 0       | 5         | 2.96             | 2.96            | 2.98          |   |
| 2 055         | Value - Off Value                    | MDa      | 0       | -         | 2.0              | 2.0             | 2.0           |   |

### 4. Press "Write" button.

| Eliwell Device Manager |                        |               |      |          |           |                                  |                                   |                       |
|------------------------|------------------------|---------------|------|----------|-----------|----------------------------------|-----------------------------------|-----------------------|
| Connection 🔍 Parame    | ters 🚫 Resources       | Settings      |      |          |           |                                  |                                   |                       |
| -                      |                        |               |      | -        |           | -                                |                                   |                       |
| Load File 📊 Save       | Group Filter           | • Desc Filter | Read | Write    | SEL 🔹 🔘 S | Stop 🔘 Copy                      | Device                            |                       |
| Load File 🔜 Save       | Group Filter Descripti | Desc Filter   | Unit | Min      | SEL + 🐼 S | Default<br>Value                 | Device<br>Device<br>Value         | User<br>Value         |
| ID ON_Value - On Valu  | Group Filter Descripti | Desc Filter   | Unit | Min<br>0 | SEL + S   | Copy<br>Default<br>Value<br>2.96 | Device<br>Device<br>Value<br>2.98 | User<br>Value<br>2.98 |

Once the value has been modified, it will appear in red, indicating that have been modified with respect to the original default value.

| 🖳 Eliw   | II Device Manager                            |        |           |           |                   | -               |               | ×   |
|----------|----------------------------------------------|--------|-----------|-----------|-------------------|-----------------|---------------|-----|
| Co       | nnection 🖪 Parameters 🕥 Resources 🕥 Settings |        |           |           |                   |                 |               |     |
| <b>R</b> | oad File 📊 Save Group Filter 🔹 Desc Filter   | 🏦 Read | 📥 Write S | EL 🛛 🔀 SI | top 💽 <b>Copy</b> | Device          |               | Ŧ   |
| ID       | Description                                  | Unit   | Min       | Max       | Default<br>Value  | Device<br>Value | User<br>Value |     |
| 1        | ON_Value - On Value                          | MPa    | 0         | 5         | 2.96              |                 | 2.98          |     |
| 2        | OFF_Value - Off Value                        | MPa    | 0         | 5         | 2.8               |                 | 2.8           |     |
| 3        | DIFF_Value - Differential Value              | MPa    | 0         | 5         | 0.9               |                 | 0.9           |     |
| 4        | Std_ON_Value - Standard On Value             | MPa    | 0         | 5         | 2.96              |                 | 2.96          |     |
| 5        | Std_OFF_Value - Standard Off Value           | MPa    | 0         | 5         | 2.8               |                 | 2.8           |     |
| 6        | Std_DIFF_Value - Standard Differential Value | MPa    | 0         | 5         | 0.9               |                 | 0.9           |     |
| 7        | Interval - Forced Stop Time Interval         | s      | 30        | 180       | 30                |                 | 30            |     |
| 8        | Control_T1 - Control Temperature 1           | °C     | -100      | 200       | 15                |                 | 15            |     |
| 9        | Control_T2 - Control Temperature 2           | °C     | -100      | 200       | 15                |                 | 15            |     |
| 10       | Control_T3 - Control Temperature 3           | °C     | -100      | 200       | 15                |                 | 15            |     |
| 11       | Control_P - Control Pressure                 | MPa    | 0         | 5         | 0.02              |                 | 0.02          |     |
| Refe     | renced Parameters                            |        |           |           |                   | Differences:    | 0/0           |     |
|          |                                              |        |           |           |                   |                 |               |     |
| Depe     | ndent Parameters                             |        |           |           |                   |                 |               |     |
| 📀 Co     | nnected IMC_OCU_CR:                          |        |           |           | 1                 | ANUFACTURE      | R_NO_DMI      | r 🕭 |

#### Resource of Variables (and parameters)

If you want to monitor the operation of the CDU, we will access the "**Resources**" tab, where we will access to the following screen:

| 🖳 Eliv       | well De  | vice Manager                          |             |          |        |         |      |           |       |       |              |           | _           |          |
|--------------|----------|---------------------------------------|-------------|----------|--------|---------|------|-----------|-------|-------|--------------|-----------|-------------|----------|
| C            | onnec    | tion 🔄 Parameters 🛇 Resources 🕥 Se    | ttings      |          |        |         |      |           |       |       |              |           |             |          |
| R            | Load     | from File 📊 Save to file Group Filter | • 予 Start F | Read     | ×      | Stop Re | ad 🕞 | Start Log | Sto   | p Log | 10           | Log Perio | bd          |          |
|              | ID       | Description                           | Label       | Gro      | up     | Axis    | Unit | Min       | Max   | Value | ^            | Resour    | ce Groups   |          |
| 0            | 2        | Software Version                      |             | 0        | $\sim$ | ~       | num  | 0.01      | 10    |       |              | ID        | Description |          |
|              | 3        | Operation Switch                      |             | 0        | $\sim$ | ~       | flag | 0         | 1     |       |              | 0         | General     |          |
|              | 4        | Status                                |             | 0        | $\sim$ | ~       | num  | 0         | 65535 |       |              |           |             |          |
|              | 5        | Operation Signal                      |             | 0        | $\sim$ | ~       | flag | 0         | 1     |       |              |           |             |          |
|              | 6        | Starting                              |             | 0        | $\sim$ | ~       | flag | 0         | 1     |       |              |           |             |          |
|              | 7        | Operation                             |             | 0        | $\sim$ | ~       | flag | 0         | 1     |       |              |           |             |          |
|              | 8        | Setting Change                        |             | 0        | $\sim$ | ~       | flag | 0         | 1     |       |              |           |             |          |
| $\odot$      | ) 10     | On Value                              |             | 0        | $\sim$ | ~       | MPa  | 0         | 5     |       |              |           |             |          |
| $\odot$      | ) 11     | Off Value                             |             | 0        | $\sim$ | ~       | MPa  | 0         | 5     |       |              |           |             |          |
| $\odot$      | ) 12     | Differential Value                    |             | 0        | $\sim$ | ~       | MPa  | 0         | 5     |       |              |           |             |          |
| $\odot$      | 13       | Standard On Value                     |             | 0        | $\sim$ | ~       | MPa  | 0         | 5     |       |              |           |             |          |
| $\odot$      | ) 14     | Standard Off Value                    |             | 0        | $\sim$ | ~       | MPa  | 0         | 5     |       |              |           |             |          |
| $\odot$      | ) 15     | Standard Differential Value           |             | 0        | $\sim$ | ~       | MPa  | 0         | 5     |       |              |           |             |          |
| $\odot$      | 16       | Forced Stop Time Interval             |             | 0        | $\sim$ | ~       | s    | 30        | 180   |       |              | New       | Delete      | Apply    |
| $\odot$      | ) 17     | Control Temperature 1                 |             | 0        | $\sim$ | ~       | ۰C   | -100      | 200   |       | $\checkmark$ |           |             |          |
|              | 1.2      |                                       |             |          |        |         |      | 1         |       |       |              |           | 1           | 1.2      |
| 1            | 1.0      |                                       |             |          |        |         |      |           |       |       |              |           |             | 1.0      |
|              |          |                                       |             |          |        |         |      |           |       |       |              |           |             |          |
|              | .8 -     |                                       |             |          |        |         |      |           |       |       |              |           |             | 0.8      |
| New Constant | 0.6      |                                       |             |          |        |         |      |           |       |       |              |           |             | 0.6 🙀    |
|              | .4       |                                       |             |          |        |         |      |           |       |       |              |           |             | 0.4      |
|              |          |                                       |             |          |        |         |      |           |       |       |              |           |             |          |
|              | .2 -     |                                       |             |          |        |         |      |           |       |       |              |           |             | - 0.2    |
| 0            | 00:00:00 | 06:00:00                              |             | 12:00:00 |        |         |      | 18:00     | 1:00  |       |              | 0         | 0:00:00     | 0.0      |
|              |          |                                       |             |          |        |         |      |           |       |       |              |           |             |          |
| © c          | onnec    | ted IMC_OCU_CR:                       |             |          |        |         |      |           |       |       |              | MAN       | UFACTURER_  | NO_DMI 🍇 |

# We can read 87 lines of information:

Under normal reading conditions, the information is refreshed approximately every 6-10 sec. (this time is very approximate and may change due to different reasons). Scrolling down, we can access up to 87 lines of information.

#### Important:

Some values will not be read and this fact will depend on the model of the CDU and the components with which it is equipped these model.

In the case of "target" values, they will only be shown if the CDU software allows it (April 2021). Values read as 65535 should not be considered as faults, but will change their value when triggered, for example, when an alarm or status change and is triggered.

Below are all 87 different lines:

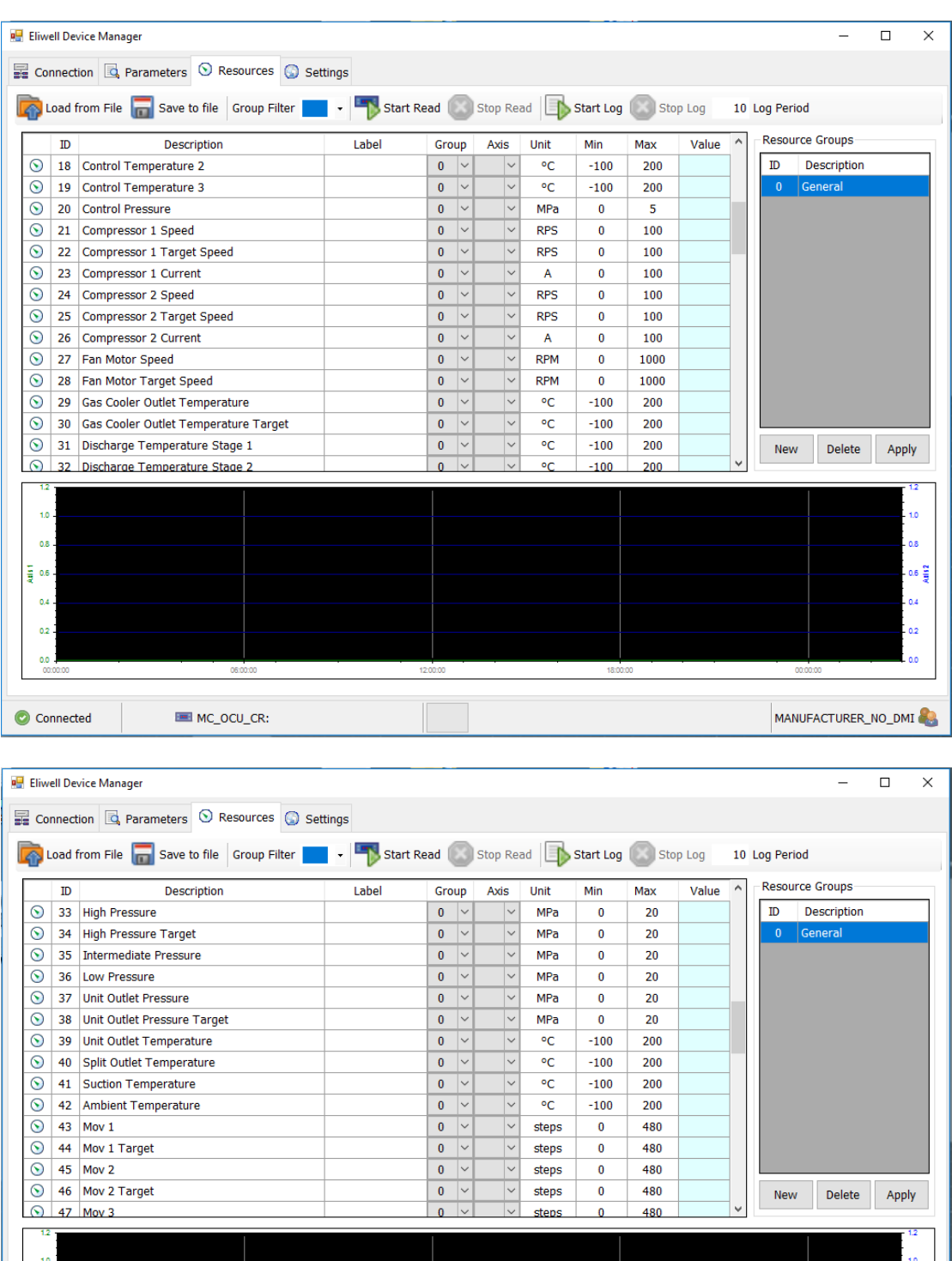

| 1.2    |          |          |          |          | 1.2     |
|--------|----------|----------|----------|----------|---------|
| 0.8    |          |          |          |          | 0.8     |
| 1906 - |          |          |          |          | 9.6 ¥II |
| 0.4 -  |          |          |          |          | 0.4     |
| 0.0    | 06:00:00 | 12.00:00 | 18:00:00 | 00:00:00 | 0.0     |

| onnection 🖪 Parameters 🛇 Resources 😡 Se                                                                                                    | ettings                            | Read 🕥                                                                                                    | Stop Rea                                                                           | id 🔝                                                                                                    | Start Log                                                                                                    | Sto                                                                                                    | p Log          | 10 | Log Period                             | ł                                                              |       |
|----------------------------------------------------------------------------------------------------|------------------------------------|----------------------------------------------------------------------------------------------------|------------------------------------------------------------------------------------|----------------------------------------------------------------------------------------------------|----------------------------------------------------------------------------------------------------|----------------------------------------------------------------------------------------------------|----------------|----|----------------------------------------|----------------------------------------------------------------|-------|
|                                                                                                    |                                    | -                                                                                                    |                                                                                    |                                                                                                    |                                                                                                    | -                                                                                                    | 5              |    | Bocourc                                | o Croupe                                                       |       |
| ID Description                                                                                                    | Label                              | Group                                                                                                    | Axis                                                                               | Unit                                                                                                    | Min                                                                                                    | Max                                                                                                    | Value          |    | TD                                     | Description                                                    |       |
| 48 Mov 3 Target                                                                                                    |                                    | 0 ~                                                                                                    | × v                                                                                | steps                                                                                                    | 0                                                                                                    | 480                                                                                                    |                |    |                                        | Conoral                                                        |       |
| 49 Mov 4                                                                                                    |                                    | 0 ~                                                                                                    | × v                                                                                | steps                                                                                                    | 0                                                                                                    | 480                                                                                                    |                |    |                                        | serierai                                                       |       |
| 50 Mov 4 Target                                                                                                    |                                    | 0 ~                                                                                                    | × v                                                                                | steps                                                                                                    | 0                                                                                                    | 480                                                                                                    |                |    |                                        |                                                                |       |
| 51 Mov 5                                                                                                    |                                    | 0 ~                                                                                                    | × v                                                                                | steps                                                                                                    | 0                                                                                                    | 480                                                                                                    |                |    |                                        |                                                                |       |
| 52 Mov 5 Target                                                                                                    |                                    | 0 ~                                                                                                    | × v                                                                                | steps                                                                                                    | 0                                                                                                    | 480                                                                                                    |                |    |                                        |                                                                |       |
| 53 Mov 6                                                                                                    |                                    | 0 ~                                                                                                    | × v                                                                                | steps                                                                                                    | 0                                                                                                    | 480                                                                                                    |                |    |                                        |                                                                |       |
| 54 Mov 6 Target                                                                                                    |                                    | 0 ~                                                                                                    | × v                                                                                | steps                                                                                                    | 0                                                                                                    | 480                                                                                                    |                |    |                                        |                                                                |       |
| 55 Mov 7                                                                                                    |                                    | 0                                                                                                    | ×                                                                                  | steps                                                                                                    | 0                                                                                                    | 400                                                                                                    |                |    |                                        |                                                                |       |
| 50 MOV 7 Target                                                                                                    |                                    | 0                                                                                                    | ×                                                                                  | flog                                                                                                    | 0                                                                                                    | 400                                                                                                    |                |    |                                        |                                                                |       |
| 57 EV 1                                                                                                    |                                    | 0                                                                                                    | ×                                                                                  | flag                                                                                                    | 0                                                                                                    | 1                                                                                                    |                | _  |                                        |                                                                |       |
| 50 EV 2                                                                                                    |                                    | 0 -                                                                                                    | ×                                                                                  | flag                                                                                                    | 0                                                                                                    | 1                                                                                                    |                |    |                                        |                                                                |       |
| 59 EV 3                                                                                                    |                                    | 0 ~                                                                                                    | ~                                                                                  | nag                                                                                                    | 100                                                                                                    | 1                                                                                                    |                |    |                                        |                                                                |       |
| 60 Heatsink 1 Temperature                                                                                                    |                                    | 0 ~                                                                                                    | ~                                                                                  | °C                                                                                                    | -100                                                                                                    | 200                                                                                                    |                |    |                                        |                                                                |       |
| 61 Heatsink 2 Temperature                                                                                                    |                                    | 0 ~                                                                                                    | ~                                                                                  | ~                                                                                                    | -100                                                                                                    | 200                                                                                                    |                | 5  | New                                    | Delete                                                         | Appl  |
| bz   Oil Level 1 Upper                                                                                                    |                                    | 0 ~                                                                                                    | $\vee$                                                                             | tlag                                                                                                    | 0                                                                                                    | 1                                                                                                    |                | *  |                                        |                                                                |       |
|                                                                                                    |                                    |                                                                                                    |                                                                                    | _                                                                                                    |                                                                                                    |                                                                                                    | _              |    |                                        |                                                                |       |
|                                                                                                    |                                    |                                                                                                    |                                                                                    |                                                                                                    |                                                                                                    |                                                                                                    |                |    |                                        |                                                                |       |
|                                                                                                    |                                    |                                                                                                    |                                                                                    |                                                                                                    |                                                                                                    |                                                                                                    |                |    |                                        |                                                                |       |
| ·                                                                                                    |                                    |                                                                                                    |                                                                                    |                                                                                                    |                                                                                                    |                                                                                                    |                |    |                                        |                                                                |       |
| 6 -                                                                                                    |                                    |                                                                                                    |                                                                                    |                                                                                                    |                                                                                                    |                                                                                                    |                |    |                                        |                                                                |       |
|                                                                                                    |                                    |                                                                                                    |                                                                                    |                                                                                                    |                                                                                                    |                                                                                                    |                |    |                                        |                                                                |       |
|                                                                                                    |                                    |                                                                                                    |                                                                                    |                                                                                                    |                                                                                                    |                                                                                                    |                |    |                                        |                                                                |       |
| 2                                                                                                    |                                    |                                                                                                    |                                                                                    |                                                                                                    |                                                                                                    |                                                                                                    |                |    |                                        |                                                                |       |
|                                                                                                    |                                    |                                                                                                    |                                                                                    |                                                                                                    |                                                                                                    |                                                                                                    |                |    |                                        |                                                                |       |
| 0:00:00 06:00:00                                                                                                    |                                    | 12:00:00                                                                                                    |                                                                                    |                                                                                                    | 18:00:0                                                                                                    | 00                                                                                                    |                |    | 00:0                                   | 00:00                                                          |       |
| vell Device Manager                                                                                                    |                                    |                                                                                                    |                                                                                    |                                                                                                    |                                                                                                    |                                                                                                    |                |    | MANU                                   | FACTURER_I                                                     |       |
| vell Device Manager                                                                                                    | ttings                             |                                                                                                    |                                                                                    |                                                                                                    |                                                                                                    |                                                                                                    |                |    | MANU                                   | FACTURER_I                                                     |       |
| vell Device Manager                                                                                                    | ettings                            | Read 🐼                                                                                                    | Stop Rea                                                                           | d   🜗                                                                                                    | Start Log                                                                                                    | Stop                                                                                                    | ) Log          | 10 | MANU<br>Log Period                     | FACTURER_I                                                     |       |
| vell Device Manager                                                                                                    | ettings                            | Read Sroup                                                                                                    | Stop Rea                                                                           | d Dit                                                                                                    | Start Log<br>Min                                                                                                | Stop                                                                                                    | ) Log<br>Value | 10 | MANU<br>Log Period                     | FACTURER_I                                                     |       |
| ID     Description       ID     Description       63     Oil Level 1 Lower                                                                                                    | ettings<br>- Start F<br>Label      | Read Group                                                                                                    | Stop Rea<br>Axis                                                                   | d Unit                                                                                                    | Start Log<br>Min<br>0                                                                                           | Stop<br>Max                                                                                                    | ) Log<br>Value | 10 | MANU<br>Log Period<br>Resource         | FACTURER_I                                                     |       |
| ID     Description       63     Oil Level 1 Lower                                                                                                    | ettings<br>- Start F<br>Label      | Read Group<br>0 ~                                                                                                    | Stop Rea<br>Axis                                                                   | d Unit<br>flag                                                                                                    | Start Log<br>Min<br>0                                                                                           | Stop                                                                                                    | ) Log<br>Value | 10 | MANU<br>Log Period<br>ID I             | FACTURER_I                                                     |       |
| ID     Description       63     Oil Level 1 Lower       64     Oil Level 2 Upper                                                                                                    | ettings<br>- Start F<br>Label      | Read Group<br>0 × 0 × 0                                                                                                    | Stop Rea<br>Axis                                                                   | d Unit<br>flag<br>flag                                                                                              | Start Log<br>Min<br>0<br>0                                                                                      | Stor<br>Max<br>1<br>1                                                                                                    | ) Log<br>Value | 10 | MANU<br>Log Period<br>Resource<br>ID I | FACTURER_I                                                     |       |
| ID     Description       63     Oil Level 1 Lower       64     Oil Level 2 Upper                                                                                                    | ettings<br>- Start F<br>Label      | Read Croup                                                                                                    | Stop Rea                                                                           | d Unit<br>flag<br>flag<br>flag                                                                                      | Start Log<br>Min<br>0<br>0                                                                                      | Stop<br>Max<br>1<br>1<br>1<br>1                                                                                                    | ) Log<br>Value | 10 | MANU<br>Log Period<br>Resource         | FACTURER_1                                                     |       |
| Image: Connected     Image: Connection       Image: Connection     Image: Connection       Image: Connection     <                                                                                                    | ettings                            | Read Croup                                                                                                    | Stop Rea                                                                           | d Unit<br>flag<br>flag<br>flag<br>num                                                                               | Start Log<br>Min<br>0<br>0<br>0                                                                                 | Stop<br>Max<br>1<br>1<br>1<br>65535<br>65525                                                                                                    | ) Log<br>Value | 10 | MANU<br>Log Period<br>Resource<br>ID I | FACTURER_1                                                     |       |
| ID     Description       63     Oil Level 1 Lower       64     Oil Level 2 Upper       65     Oil Level 2 Lower       66     Error Code 1       67     Error Code 1       68     Loced 1                                                                                                    | ettings                            | Group           0           0           0           0           0           0                                                                                                    | Stop Rea                                                                           | d Unit<br>flag<br>flag<br>flag<br>num<br>num                                                                        | Start Log<br>Min<br>0<br>0<br>0<br>0<br>0                                                                       | Max<br>1<br>1<br>1<br>55535<br>65535                                                                                                    | ) Log<br>Value | 10 | MANU<br>Log Period                     | FACTURER_I                                                     |       |
| ID     Description       63     Oil Level 1 Lower       64     Oil Level 2 Upper       65     Oil Level 2 Lower       66     Error Code 1       67     Error Code 2       68     Alert Code 1       69     Alert Code 1                                                                                                    | Label                              | Group           0           0           0           0           0           0           0           0           0           0                                                                                                    | Stop Rea                                                                           | d Unit<br>flag<br>flag<br>flag<br>num<br>num                                                                        | Start Log<br>Min<br>0<br>0<br>0<br>0<br>0<br>0<br>0                                                             | Max<br>1<br>1<br>65535<br>65535<br>65535                                                                                                    | ) Log<br>Value | 10 | MANU<br>Log Period                     | FACTURER_1                                                     |       |
| ID     Description       63     Oil Level 1 Lower       64     Oil Level 2 Upper       65     Oil Level 2 Lower       66     Error Code 1       67     Error Code 2       68     Alert Code 1       69     Alert Code 2                                                                                                    | Label                              | Group           0           0           0           0           0           0           0           0           0           0           0           0           0           0           0           0           0           0                                                                                                    | Stop Rea                                                                           | d Unit<br>flag<br>flag<br>flag<br>num<br>num<br>num<br>num                                                          | Start Log<br>Min<br>0<br>0<br>0<br>0<br>0<br>0<br>0<br>0<br>0<br>0<br>0                                         | Max<br>1<br>1<br>65535<br>65535<br>65535<br>65535                                                                                                    | ) Log<br>Value | 10 | MANU<br>Log Period                     | FACTURER_I                                                     |       |
| Image: Connected     MC_OCU_CR:       well Device Manager     Sesources       numection     Parameters       Save to file     Group Filter       ID     Description       63     Oil Level 1 Lower       64     Oil Level 2 Upper       65     Oil Level 2 Lower       66     Error Code 1       67     Error Code 1       68     Alert Code 2       70     Alert Code 3                                                                                                    | Label                              | Group           0           0           0           0           0           0           0           0           0           0           0           0           0           0           0           0           0           0           0           0           0                                                                                                    | Stop Rea                                                                           | d Unit<br>flag<br>flag<br>flag<br>num<br>num<br>num<br>num<br>num                                                   | Start Log<br>Min<br>0<br>0<br>0<br>0<br>0<br>0<br>0<br>0<br>0<br>0<br>0<br>0<br>0<br>0<br>0<br>0<br>0<br>0<br>0 | Max<br>1<br>1<br>65535<br>65535<br>65535<br>65535<br>65535                                                                                                    | ) Log<br>Value | 10 | MANU<br>Log Period                     | FACTURER_<br>-<br>I<br>e Groups<br>Description<br>seneral      |       |
| ID     Description       63     Oil Level 1 Lower       64     Oil Level 2 Upper       65     Oil Level 2 Lower       66     Error Code 1       67     Error Code 2       68     Alert Code 2       70     Alert Code 3       71     Oil Level SW Error                                                                                                    | Label                              | Read Group<br>0 ~<br>0 ~<br>0 ~<br>0 ~<br>0 ~<br>0 ~<br>0 ~<br>0 ~                                                                                                    | Stop Rea                                                                           | d Unit<br>flag<br>flag<br>flag<br>num<br>num<br>num<br>num<br>flag                                                  | Start Log<br>Min<br>0<br>0<br>0<br>0<br>0<br>0<br>0<br>0<br>0<br>0<br>0<br>0<br>0<br>0<br>0<br>0<br>0<br>0<br>0 | Max<br>1<br>1<br>65535<br>65535<br>65535<br>65535<br>65535<br>1                                                                                                    | Value          | 10 | MANU<br>Log Period                     | FACTURER_I                                                     |       |
| Image: Second second second | Label                              | Read Croup<br>0 ~ ~<br>0 ~ ~ ~<br>0 ~ ~<br>0 ~ ~ ~<br>0 ~ ~ ~<br>0 ~ ~ ~ ~                                                                                                    | Stop Rea<br>Axis                                                                   | d Unit<br>flag<br>flag<br>flag<br>num<br>num<br>num<br>num<br>flag<br>flag                                          | Start Log<br>Min<br>0<br>0<br>0<br>0<br>0<br>0<br>0<br>0<br>0<br>0<br>0<br>0<br>0<br>0<br>0<br>0<br>0<br>0<br>0 | Stor<br>Max<br>1<br>1<br>1<br>65535<br>65535<br>65535<br>65535<br>65535<br>1<br>1                                                                                                    | Value          | 10 | MANU<br>Log Period                     | FACTURER_I                                                     |       |
| ID     Description       G3     Oil Level 1 Lower       64     Oil Level 2 Upper       65     Oil Level 2 Lower       66     Error Code 1       67     Error Code 2       68     Alert Code 1       69     Alert Code 3       71     Oil Level SW Error       72     Oil Level Error                                                                                                    | ettings                            | Read Croup<br>0 ~<br>0 ~<br>0 ~<br>0 ~<br>0 ~<br>0 ~<br>0 ~<br>0 ~                                                                                                    | Stop Rea<br>Axis                                                                   | d Unit<br>flag<br>flag<br>flag<br>num<br>num<br>num<br>flag<br>flag<br>flag<br>flag                                 | Start Log<br>Min<br>0<br>0<br>0<br>0<br>0<br>0<br>0<br>0<br>0<br>0<br>0<br>0<br>0<br>0<br>0<br>0<br>0<br>0<br>0 | Stop<br>Max<br>1<br>1<br>1<br>65535<br>65535<br>65535<br>65535<br>65535<br>1<br>1<br>1<br>1<br>1                                                                                                    | Value          | 10 | MANU<br>Resource<br>ID (<br>0 C        | FACTURER_I                                                     |       |
| ID     Description       63     Oil Level 1 Lower       64     Oil Level 2 Upper       65     Oil Level 2 Lower       66     Error Code 1       67     Error Code 2       68     Alert Code 2       70     Alert Code 3       71     Oil Level SW Error       72     Oil Level Error       73     Unit Alert       74     High Pressure Error                                                                                                    | Label                              | Group           0           0           0           0           0           0           0           0           0           0           0           0           0           0           0           0           0           0           0           0           0           0           0           0           0           0           0           0           0           0           0           0           0           0           0                                                                                                    | Stop Rea                                                                           | d Unit<br>flag<br>flag<br>flag<br>num<br>num<br>num<br>num<br>flag<br>flag<br>flag<br>flag                          | Start Log<br>Min<br>0<br>0<br>0<br>0<br>0<br>0<br>0<br>0<br>0<br>0<br>0<br>0<br>0<br>0<br>0<br>0<br>0<br>0<br>0 | Max<br>1<br>1<br>1<br>65535<br>65535<br>65535<br>65535<br>1<br>1<br>1<br>1<br>1<br>1<br>1<br>1<br>1<br>1<br>1<br>1<br>1                                                                                                    | Value          | 10 | MANU<br>Log Period<br>ID I<br>0 G      | FACTURER_I                                                     |       |
| Image: Connected     Image: Connection     Image: Connection       Image: Connection     Image: Connection     Image: Connection       Image: Connection     Image: Connection     Image: Connection                                                                                                    | Label                              | Group           0           0           0           0           0           0           0           0           0           0           0           0           0           0           0           0           0           0           0           0           0           0           0           0           0           0           0           0           0           0           0           0           0           0           0           0           0           0           0           0           0           0           0                                                                                                    | Stop Rea                                                                           | d Unit<br>flag<br>flag<br>flag<br>num<br>num<br>num<br>num<br>flag<br>flag<br>flag<br>flag<br>flag                  | Start Log Min 0 0 0 0 0 0 0 0 0 0 0 0 0 0 0 0 0 0 0                                                             | Max<br>1<br>1<br>65535<br>65535<br>65535<br>65535<br>1<br>1<br>1<br>1<br>1<br>1<br>1<br>1<br>1<br>1<br>1<br>1<br>1                                                                                                    | Value          | 10 | MANU<br>Resource<br>ID I<br>0 G        | FACTURER_I                                                     |       |
| Image: Connected     Image: MC_OCU_CR:       vell Device Manager     Image: Connection       Image: Connection     Image: Connection       Image: Connection                                                                                                    | Label                              | Group           0           0           0           0           0           0           0           0           0           0           0           0           0           0           0           0           0           0           0           0           0           0           0           0           0           0           0           0           0           0           0           0           0           0           0           0           0           0           0           0           0           0                                                                                                    | Stop Rea                                                                           | d Unit<br>flag<br>flag<br>num<br>num<br>num<br>flag<br>flag<br>flag<br>flag<br>flag<br>flag<br>flag                 | Start Log Min 0 0 0 0 0 0 0 0 0 0 0 0 0 0 0 0 0 0 0                                                             | Max<br>1<br>1<br>65535<br>65535<br>65535<br>65535<br>1<br>1<br>1<br>1<br>1<br>1<br>1<br>1<br>1<br>1<br>1<br>1<br>1                                                                                                    | Value          | 10 | MANU                                   | FACTURER_<br>-<br>I<br>e Groups<br>Description<br>seneral      |       |
| Image: Construct of the second second sec | Label                              | Read<br>Group<br>0<br>0<br>0<br>0<br>0<br>0<br>0<br>0                                                                                                    | Stop Rea<br>Axis                                                                   | d Unit<br>flag<br>flag<br>flag<br>num<br>num<br>num<br>flag<br>flag<br>flag<br>flag<br>flag<br>flag<br>flag         | Start Log<br>Min<br>0<br>0<br>0<br>0<br>0<br>0<br>0<br>0<br>0<br>0<br>0<br>0<br>0<br>0<br>0<br>0<br>0<br>0<br>0 | Max<br>1<br>1<br>65535<br>65535<br>65535<br>65535<br>1<br>1<br>1<br>1<br>1<br>1<br>1<br>1<br>1<br>1<br>1<br>1<br>1                                                                                                    | Value          | 10 | MANU<br>Log Period                     | FACTURER_<br>-<br>e Groups<br>Description<br>teneral<br>Delete |       |
| Image: Connected     Image: Connection       Image: Connection     Image: Connection       Image: Connection     <                                                                                                    | ettings                            | Read Croup<br>0 ~<br>0 ~                                                                                                    | Stop Rea<br>Axis                                                                   | d Unit<br>fiag<br>fiag<br>fiag<br>num<br>num<br>num<br>fiag<br>fiag<br>fiag<br>fiag<br>fiag<br>fiag                 | Start Log<br>Min<br>0<br>0<br>0<br>0<br>0<br>0<br>0<br>0<br>0<br>0<br>0<br>0<br>0<br>0<br>0<br>0<br>0<br>0<br>0 | Stor<br>Max<br>1<br>1<br>1<br>65535<br>65535<br>65535<br>65535<br>1<br>1<br>1<br>1<br>1<br>1<br>1<br>1<br>1<br>1<br>1<br>1<br>1<br>1<br>1<br>1<br>1<br>1                                                                                                    | Value          | 10 | MANU<br>Resource<br>D I<br>O G         | FACTURER_I                                                     | NO_DM |
| Image: Mic_OCU_CR:         well Device Manager         onnection       Parameters       Resources       So       Se         ID       Description       So       So       Se         ID       Description       So       So       So       So         ID       Description       So       So       So       So       So         ID       Description       So       So                                                                                                    | ettings                            | Read Coup<br>0 ~<br>0 ~<br>0                                                                                                    | Stop Rea<br>Axis<br>V<br>V<br>V<br>V<br>V<br>V<br>V<br>V<br>V<br>V<br>V<br>V<br>V  | d Unit<br>flag<br>flag<br>flag<br>flag<br>num<br>num<br>num<br>flag<br>flag<br>flag<br>flag<br>flag<br>flag<br>flag | Start Log<br>Min<br>0<br>0<br>0<br>0<br>0<br>0<br>0<br>0<br>0<br>0<br>0<br>0<br>0<br>0<br>0<br>0<br>0<br>0<br>0 | Stor<br>Max<br>1<br>1<br>1<br>65535<br>65535<br>65535<br>65535<br>1<br>1<br>1<br>1<br>1<br>1<br>1<br>1<br>1<br>1<br>1<br>1<br>1<br>1<br>1<br>1<br>1<br>1                                                                                                    | Value          | 10 | MANU<br>Log Period<br>ID I<br>0 G      | FACTURER_1                                                     |       |
| Image: Connection     Connection     Connection       Image: Connection     Image: Connection     Image: Connection       Image: Connection     Image: Connection     Image: Connection                                                                                                    | ttings<br>Label<br>Label           | Read Croup<br>0 ~<br>0 ~                                                                                                    | Stop Rea<br>Axis                                                                   | d Unit<br>flag<br>flag<br>flag<br>flag<br>num<br>num<br>num<br>flag<br>flag<br>flag<br>flag<br>flag<br>flag<br>flag | Start Log<br>Min<br>0<br>0<br>0<br>0<br>0<br>0<br>0<br>0<br>0<br>0<br>0<br>0<br>0<br>0<br>0<br>0<br>0<br>0<br>0 | Stor<br>Max<br>1<br>1<br>1<br>65535<br>65535<br>65535<br>65535<br>1<br>1<br>1<br>1<br>1<br>1<br>1<br>1<br>1<br>1<br>1<br>1<br>1<br>1<br>1<br>1<br>1<br>1                                                                                                    | Value          | 10 | MANU<br>Log Period<br>ID I<br>0 G      | FACTURER_I                                                     |       |
| Image: MC_OCU_CR:         vell Device Manager         connection       Parameters       Resources       Seesources         connection       Parameters       Resources       Seesources       Seesources         connection       Parameters       Resources       Seesources       Seesources       Seesources         connection       Parameters       Save to file       Group Filter       Seesources       Seesources         1D       Description       63       Oil Level 1 Lower       Get       Get       Seesources       Seesources       Seesources       Seesources       Get       Get       Get       Seesources       Seesources       See                                                                                                    | ttings                             | Group           0           0           0           0           0           0           0           0           0           0           0           0           0           0           0           0           0           0           0           0           0           0           0           0           0           0           0           0           0           0           0           0           0           0           0           0           0           0           0           0           0           0           0           0           0           0           0           0                                                                                                    | Stop Rea<br>Axis<br>                                                               | d Unit<br>flag<br>flag<br>flag<br>flag<br>num<br>num<br>num<br>num<br>flag<br>flag<br>flag<br>flag<br>flag<br>flag  | Start Log<br>Min<br>0<br>0<br>0<br>0<br>0<br>0<br>0<br>0<br>0<br>0<br>0<br>0<br>0<br>0<br>0<br>0<br>0<br>0<br>0 | Example 2 Control 2 Control 2 Contro | Value          | 10 | MANU<br>Log Period<br>ID I<br>0 G      | FACTURER_I                                                     |       |
| onnected       Image: MC_OCU_CR:         well Device Manager       Image: Sevent of the sevent of the sevent                                                            | ettings                            | Group         0       ~         0       ~         0       ~         0       ~         0       ~         0       ~         0       ~         0       ~         0       ~         0       ~         0       ~         0       ~         0       ~         0       ~         0       ~         0       ~         0       ~         0       ~         0       ~         0       ~         0       ~         0       ~         0       ~         0       ~         0       ~         0       ~         0       ~         0       ~         0       ~         0       ~         0       ~         0       ~         0       ~         0       ~                                                                                                    | Stop Rea                                                                           | d Unit<br>flag<br>flag<br>flag<br>num<br>num<br>num<br>num<br>flag<br>flag<br>flag<br>flag<br>flag<br>flag          | Start Log Min 0 0 0 0 0 0 0 0 0 0 0 0 0 0 0 0 0 0 0                                                             | Max<br>1<br>1<br>1<br>65535<br>65535<br>65535<br>1<br>1<br>1<br>1<br>1<br>1<br>1<br>1<br>1<br>1<br>1<br>1<br>1                                                                                                    | Value          | 10 | MANU<br>Log Period<br>ID (<br>0 G      | FACTURER_I                                                     |       |
| onnected       Image: MC_OCU_CR:         well Device Manager       Image: Solution in the second second secon                                                           | ettings                            | Read<br>Group<br>0<br>0<br>0<br>0<br>0<br>0<br>0<br>0                                                                                                    | Stop Real<br>Axis<br>V<br>V<br>V<br>V<br>V<br>V<br>V<br>V<br>V<br>V<br>V<br>V<br>V | d<br>Unit<br>flag<br>flag<br>num<br>num<br>num<br>flag<br>flag<br>flag<br>flag<br>flag<br>flag<br>flag              | Start Log Min 0 0 0 0 0 0 0 0 0 0 0 0 0 0 0 0 0 0 0                                                             | Max<br>1<br>1<br>65535<br>65535<br>65535<br>1<br>1<br>1<br>1<br>1<br>1<br>1<br>1<br>1<br>1<br>1<br>1<br>1                                                                                                    | Value          | 10 | MANU                                   | FACTURER_I                                                     |       |
| onnected       Image: MC_OCU_CR:         well Device Manager       Image: Sevent of the sevent of the sevent                                                            | ettings  Label  Label              | Read Croup<br>0 ~ 1<br>0 ~ 2<br>0 ~ 2<br>0 ~ | Stop Rea<br>Axis<br>V<br>V<br>V<br>V<br>V<br>V<br>V<br>V<br>V<br>V<br>V<br>V<br>V  | d Unit<br>flag<br>flag<br>flag<br>num<br>num<br>num<br>flag<br>flag<br>flag<br>flag<br>flag                         | Start Log Min 0 0 0 0 0 0 0 0 0 0 0 0 0 0 0 0 0 0 0                                                             | Stor<br>Max<br>1<br>1<br>1<br>65535<br>65535<br>65535<br>65535<br>1<br>1<br>1<br>1<br>1<br>1<br>1<br>1<br>1<br>1<br>1<br>1<br>1<br>1<br>1                                                                                                    | Value          |    | MANU                                   | FACTURER_I                                                     |       |
| onnected       Image: MC_OCU_CR:         well Device Manager       Image: Solution of the second second secon                                                           | ettings                            | Read Coup<br>0 ~<br>0 ~<br>0                                                                                                    | Stop Rea<br>Axis<br>                                                               | d Unit<br>flag<br>flag<br>flag<br>flag<br>num<br>num<br>flag<br>flag<br>flag<br>flag<br>flag<br>flag<br>flag        | Start Log<br>Min<br>0<br>0<br>0<br>0<br>0<br>0<br>0<br>0<br>0<br>0<br>0<br>0<br>0<br>0<br>0<br>0<br>0<br>0<br>0 | Stor<br>Max<br>1<br>1<br>1<br>65535<br>65535<br>65535<br>65535<br>1<br>1<br>1<br>1<br>1<br>1<br>1<br>1<br>1<br>1<br>1<br>1<br>1<br>1<br>1<br>1                                                                                                    | Value          |    | MANU                                   | FACTURER_1                                                     |       |
| Image: Mc_OCU_CR:         well Device Manager         onnection       Rearameters       Resources       Seesources         Image: Save to file       Group Filter       Seesources       Seesources         Image: Save to file       Group Filter       Seesources       Seesources         Image: Save to file       Group Filter       Seesources       Seesources         Image: Save to file       Group Filter       Seesources       Seesources         Image: Save to file       Group Filter       Seesources       Seesources         Image: Save to file       Group Filter       Seesources       Seesources         Image: Save to file       Group Filter       Seesources       Seesources         Image: Save to file       Group Filter       Seesources       Seesources         Image: Save to file       Group Filter       Seesources       Seesources         Image: Save to file       Lower       Code 2       Seesources       Seesources         Image: Save to file       Seesources       Seesources       Seesources       Seesources         Image: Save to file       Seesources       Seesources       Seesources       Seesources         Image: Save to file       Seesources       Seesources       Seesources       See                                                                                                    | tttings<br>Label<br>Label<br>Label | Read<br>Group<br>0<br>0<br>0<br>0<br>0<br>0<br>0<br>0                                                                                                    | Stop Rea<br>Axis<br>                                                               | d Unit<br>flag<br>flag<br>flag<br>flag<br>num<br>num<br>num<br>flag<br>flag<br>flag<br>flag<br>flag<br>flag         | Start Log<br>Min<br>0<br>0<br>0<br>0<br>0<br>0<br>0<br>0<br>0<br>0<br>0<br>0<br>0<br>0<br>0<br>0<br>0<br>0<br>0 | Stor<br>Max<br>1<br>1<br>1<br>65535<br>65535<br>65535<br>65535<br>1<br>1<br>1<br>1<br>1<br>1<br>1<br>1<br>1<br>1<br>1<br>1<br>1<br>1<br>1<br>1<br>1<br>1                                                                                                    | Value          | 10 | MANU                                   | FACTURER_I                                                     |       |

| • | Eliwell Dev | vice Manager                         |           | -        |        |          |      |           |       |       |    |            | -           |       | ×   |
|---|-------------|--------------------------------------|-----------|----------|--------|----------|------|-----------|-------|-------|----|------------|-------------|-------|-----|
|   | Connect     | ion 🖪 Parameters 🛇 Resources 🕥 Set   | tings     |          |        |          |      |           |       |       |    |            |             |       |     |
|   | Load f      | rom File 🔚 Save to file Group Filter | - Start R | tead (   | 8      | Stop Rea | ad b | Start Log | Sto   | p Log | 10 | Log Period | 1           |       |     |
| ſ | ID          | Description                          | Label     | Gro      | up     | Axis     | Unit | Min       | Max   | Value | ^  | Resourc    | e Groups    |       | _   |
|   | 75          | Pressure Sensor Error                |           | 0        | ~      | ~        | flag | 0         | 1     |       |    | ID I       | Description |       |     |
| Ē | 76          | Temperature Sensor Error             |           | 0        | ~      | ~        | flag | 0         | 1     |       |    | 0 6        | General     |       |     |
|   | 77          | Discharge Temperature Alert          |           | 0        | ~      | ~        | flag | 0         | 1     |       |    |            |             |       |     |
| Ī | 78          | Discharge Temperature Error          |           | 0        | ~      | ~        | flag | 0         | 1     |       |    |            |             |       |     |
|   | 79          | Refrigerant flood back               |           | 0        | $\sim$ | ~        | flag | 0         | 1     |       |    |            |             |       |     |
|   | 80          | FM Error                             |           | 0        | $\sim$ | ~        | flag | 0         | 1     |       |    |            |             |       |     |
|   | 81          | Heatsink Temperature Alert           |           | 0        | $\sim$ | ~        | flag | 0         | 1     |       |    |            |             |       |     |
|   | 82          | Inverter Error                       |           | 0        | $\sim$ | ~        | flag | 0         | 1     |       |    |            |             |       |     |
|   | 83          | Communication Error                  |           | 0        | $\sim$ | ~        | flag | 0         | 1     |       |    |            |             |       |     |
|   | 84          | Operation Signal Error               |           | 0        | $\sim$ | ~        | flag | 0         | 1     |       |    |            |             |       |     |
|   | 85          | Reversed/Open Phase                  |           | 0        | $\sim$ | ~        | flag | 0         | 1     |       |    |            |             |       |     |
|   | 86          | Drive Status                         |           | 0        | $\sim$ | ~        | num  | 0         | 65535 |       |    |            |             |       |     |
|   | 87          | Compressor 1                         |           | 0        | $\sim$ | ~        | flag | 0         | 1     |       |    |            |             |       |     |
|   | 88          | Compressor 2                         |           | 0        | ~      | ~        | flag | 0         | 1     |       |    | New        | Delete      | Appl  | у   |
|   | 1.2 -       |                                      |           |          |        |          |      |           |       |       | ~  |            |             |       | 2   |
|   |             |                                      |           |          |        |          |      |           |       |       |    |            |             | E.    |     |
|   | 1.0 -       |                                      |           |          |        |          |      |           |       |       |    |            |             |       | .0  |
|   | 0.8 -       |                                      |           |          |        |          |      |           |       |       |    |            |             | -     | 18  |
|   | ≣ 0.6 -     |                                      |           |          |        |          |      |           |       |       |    |            |             | - a   | 6 🗄 |
|   | <           |                                      |           |          |        |          |      |           |       |       |    |            |             |       | ×   |
|   | 0.4 -       |                                      |           |          |        |          |      |           |       |       |    |            |             |       | 4   |
|   | 0.2         |                                      |           |          |        |          |      |           |       |       |    |            |             | -     | 2   |
|   | 0.0         |                                      |           |          | ÷      |          |      | ļ         |       |       |    |            | ļ .         |       |     |
|   | 00:00:00    | 06:00:00                             |           | 12:00:00 |        |          |      | 18:00     | :00   |       |    | 00:0       | 10:00       |       |     |
| C | Connect     | ed MC_OCU_CR:                        |           |          |        |          |      |           |       |       |    | MANU       | FACTURER_   | NO_DM | r   |

# How to read the working variables (Monitoring the CDU)

In order to start to "read", please push on the "**Start Read**" button... Then, the software will start to read all the information and operation of the CDU filling the "**Value**" cell with the information read.

|     | ID | Description                 | Label | Gro | gup | Axis | Unit | Min  | Max   | Value | ^ | Resou | rce Groups- |      |
|-----|----|-----------------------------|-------|-----|-----|------|------|------|-------|-------|---|-------|-------------|------|
| 5   | 2  | Software Version            |       | 0   | ~   | ~    | num  | 0.01 | 10    | 0.21  |   | ID    | Description |      |
|     | 3  | Operation Switch            |       | 0   | ~   | ~    | flag | 0    | 1     | 1     |   | 0     | General     |      |
|     | 4  | Status                      |       | 0   | ~   | ~    | num  | 0    | 65535 | 2049  |   |       |             |      |
|     | 5  | Operation Signal            |       | 0   | ~   | ~    | flag | 0    | 1     | 0     |   |       |             |      |
|     | 6  | Starting                    |       | 0   | ~   | ~    | flag | 0    | 1     | 0     |   |       |             |      |
|     | 7  | Operation                   |       | 0   | ~   | ~    | flag | 0    | 1     | 0     |   |       |             |      |
|     | 8  | Setting Change              |       | 0   | ~   | ~    | flag | 0    | 1     | 0     |   |       |             |      |
| 0   | 10 | On Value                    |       | 0   | ~   | ~    | MPa  | 0    | 5     | 2.98  |   |       |             |      |
| 0   | 11 | Off Value                   |       | 0   | ~   | ~    | MPa  | 0    | 5     | 2.8   |   |       |             |      |
| )   | 12 | Differential Value          |       | 0   | ~   | ~    | MPa  | 0    | 5     | 0.9   |   |       |             |      |
| 0   | 13 | Standard On Value           |       | 0   | ~   | ~    | MPa  | 0    | 5     | 2.96  |   |       |             |      |
| •   | 14 | Standard Off Value          | -     | 0   | ~   | ~    | MPa  | 0    | 5     | 2.8   |   |       |             |      |
| 0   | 15 | Standard Differential Value |       | 0   | ~   | ~    | MPa  | 0    | 5     | 0.9   |   |       |             |      |
| 9   | 16 | Forced Stop Time Interval   |       | 0   | ~   | ~    | s    | 30   | 180   | 30    |   | Nev   | / Delete    | Appl |
| 0   | 17 | Control Temperature 1       |       | 0   | V   | ~    | °C   | -100 | 200   | 15    | ~ |       |             |      |
| 1.2 |    |                             |       |     |     |      |      |      |       |       |   |       |             |      |
| 0.6 |    |                             |       |     |     |      |      |      |       |       |   |       |             | -    |
| 0.4 | 1  |                             |       |     |     |      |      |      |       |       |   |       |             |      |
|     | -  |                             |       |     |     |      |      |      |       |       |   |       |             |      |

# How to graph the values

If you want to graph , then first "Stop Read".

Now, select the variables you want to graph, for example ID 21 (Compressor 1 Speed).

Select "Axis 2" (but you can select Axis 1 or 2 for each single ID).

#### Now, press "Start Read".

It will begin to graph the selected value.

| l                                | oad f | rom File 🔚 Save to file Group Filter | - Sta | art Read | ×   | Stop    | Rea | ad b | Start Log | Sto  | p Log | 10 | Log Period | ł           |       |
|----------------------------------|-------|--------------------------------------|-------|----------|-----|---------|-----|------|-----------|------|-------|----|------------|-------------|-------|
|                                  | ID    | Description                          | Label | Gro      | oup | Ax      | is  | Unit | Min       | Max  | Value | ^  | Resourc    | e Groups—   |       |
| 0                                | 18    | Control Temperature 2                |       | 0        | ~   |         | ~   | °C   | -100      | 200  | 0     |    | ID         | Description |       |
|                                  | 19    | Control Temperature 3                |       | 0        | ~   |         | ~   | °C   | -100      | 200  | -15   |    | 0 0        | Seneral     |       |
| 0                                | 20    | Control Pressure                     |       | 0        | ~   |         | ~   | MPa  | 0         | 5    | 0.02  |    |            |             |       |
| 0                                | 21    | Compressor 1 Speed                   |       | 0        | ~   | 2       | ~   | RPS  | e         | 100  | 62    |    |            |             |       |
| 0                                | 22    | Compressor 1 Target Speed            |       | 0        | ~   |         | ~   | RPS  | 0         | 100  | 62    |    |            |             |       |
| )                                | 23    | Compressor 1 Current                 |       | 0        | ~   |         | ~   | Α    | 0         | 100  | 10    |    |            |             |       |
| 0                                | 24    | Compressor 2 Speed                   |       | 0        | ~   |         | ~   | RPS  | 0         | 100  | 0     |    |            |             |       |
| 0                                | 25    | Compressor 2 Target Speed            |       | 0        | ~   |         | ~   | RPS  | 0         | 100  | 0     |    |            |             |       |
| )                                | 26    | Compressor 2 Current                 |       | 0        | ~   |         | ~   | A    | 0         | 100  | 0     |    |            |             |       |
| )                                | 27    | Fan Motor Speed                      |       | 0        | ~   |         | ~   | RPM  | 0         | 1000 | 600   |    |            |             |       |
| D                                | 28    | Fan Motor Target Speed               |       | 0        | ~   |         | ~   | RPM  | 0         | 1000 | 600   |    |            |             |       |
| 0                                | 29    | Gas Cooler Outlet Temperature        |       | 0        | ~   |         | ~   | °C   | -100      | 200  | 39    |    |            |             |       |
| 0                                | 30    | Gas Cooler Outlet Temperature Target |       | 0        | ~   |         | ~   | °C   | -100      | 200  | 0     |    | _          |             |       |
| 0                                | 31    | Discharge Temperature Stage 1        |       | 0        | ~   |         | ~   | °C   | -100      | 200  | 68.8  |    | New        | Delete      | Apply |
| 2                                | 32    | Discharge Temperature Stage 2        |       | 0        | V   |         | V   | ٩٢   | -100      | 200  | 0     | ×  |            |             | _     |
| 70<br>50<br>50<br>40<br>30<br>20 |       |                                      |       |          |     |         |     |      |           |      |       |    |            |             |       |
| 10                               | 07:00 |                                      |       |          | 1   | 8:12:00 |     | 2    |           | 5    |       | ,  |            | *           | 18.17 |

How to save reading data in a .txt.

- a. In "**Resources**" tab, when you click on "**Start Log**" you will be asked where to save the file and the name of the **.txt** file. Once done, data will be written on the file.
- b. Then stopping recordings, file will be closed, and you can reopen from the path where was saved.

| vell De | vice Manager                                                                                                    | 6                  |         |     |        |        | -       |              |       |    |         |             | -          |
|---------|----------------------------------------------------------------------------------------------------|--------------------|---------|-----|--------|--------|---------|--------------|-------|----|---------|-------------|------------|
| Conne   | ction 🔄 Parameters 🗿 Resources 🎮 Alarms 🖄 Application 😡 Settings                                                |                    |         |     |        |        |         |              |       |    |         |             |            |
| Load    | l from File 🔚 Save to file 🛛 Group Filter 🛛 🗜 🌄 Start Read 🔘 Stop F                                             | lead 🚯 Start Log 🔝 | Stop Lo | g   | 10 Log | Period |         |              |       |    |         |             |            |
| m       | Description                                                                                                    | t abat             | 1.00    |     | Andre  | Tin A  | Min     | Mary         | Malva |    | Resour  | ce Groups   |            |
| D       | Analogue input AT 1                                                                                             | Label              | Gr      | eup | AXIS   | Unit   | MIN -50 | Max<br>00:00 | Value | Ē. | to      | Description |            |
| 0 2     | Analogue input All 2                                                                                            |                    | 0       | -   |        | °C     | -50     | 99.9         |       | 8  | 0       | General     |            |
| 0 3     | Analogue input All 3                                                                                            |                    | 0       | -   |        | ●C/Rar | -50     | 99.9         |       |    |         | active an   |            |
| 4       | Analogue input All 4                                                                                            |                    | 0       | -   | -      | °C/Bar | -50     | 99.9         |       |    |         |             |            |
| 0 5     | Analogue input All.5                                                                                            |                    | 0       | -   | -      | °C     | +50     | 99.9         |       |    |         |             |            |
| 3 6     | Digital input DI 1                                                                                              |                    | 0       |     |        | num    | 0       | 1            |       | 5  |         |             |            |
| 1 7     | Digital input DI 2                                                                                              |                    | 0       | -   | -      | num    | 0       | 1            |       |    |         |             |            |
| 8       | Digital input DI 3                                                                                              |                    | 0       | -   | -      | num    | 0       | 1            |       |    |         |             |            |
| 9       | Dinital input DI 4                                                                                              |                    | 0       | -   |        | num    | 0       | 1            |       |    |         |             |            |
| 10      | Dioital input DI 5                                                                                              |                    | 0       | -   |        | num    | 0       | 1            |       |    |         |             |            |
| 11      | Digital input DI 6                                                                                              |                    | 0       | -   |        | num    | 0       | 1            |       |    |         |             |            |
| 12      | Digital input DI 7                                                                                              |                    | 0       | -   | -      | num    | 0       | 1            |       |    |         |             |            |
| 13      | Digital output DQI 1                                                                                            |                    | 0       | -   | 1      | num    | 0       | 1            |       |    |         |             |            |
| 14      | Digital output DOL2                                                                                             |                    | 0       | -   | -      | num    | 0       | 1            |       | 2  |         |             |            |
| 15      | Digital output DOL3                                                                                             |                    | 0       | -   |        | num    | 0       | 1            |       | 1  |         |             |            |
| 16      | Digital output DOI 4                                                                                            |                    | 0       | -   |        | num    | 0       | 1            |       |    |         |             |            |
| 17      | Digital output DQL5                                                                                             |                    | 0       | -   | *      | num    | 0       | 1            |       |    |         |             |            |
| 18      | Digital output DOL6                                                                                             |                    | 0       | -   |        | num    | 0       | 1            |       |    |         |             |            |
| 10      | Digital output 2011                                                                                             |                    | 0       | -   |        | num    | 0       | 1            |       |    |         |             |            |
| 20      | Digital output AQL2                                                                                             |                    | 0       | -   |        | num    | 0       | 1            |       |    |         |             |            |
| 21      | Analogue output TCL1                                                                                            |                    | 0       | -   | -      | 0100   | 0       | 100          |       |    | New     | Delete      | Ap         |
| / 21    | Analogue output i cut                                                                                           |                    |         |     |        | ngaist |         | 100          |       | -  | -       |             |            |
| 1,2     | The second second second second second second second second second second second second second second second se | SE:                |         |     |        |        |         |              |       |    | 1       |             | 1          |
|         |                                                                                                    |                    |         |     |        |        |         |              |       |    |         |             |            |
| 1,0 -   |                                                                                                    |                    |         |     |        |        |         |              |       |    |         |             |            |
|         |                                                                                                    |                    |         |     |        |        |         |              |       |    |         |             |            |
| 0,8     |                                                                                                    |                    |         |     |        |        |         |              |       |    |         |             |            |
|         |                                                                                                    |                    |         |     |        |        |         |              |       |    |         |             |            |
| 0.6     |                                                                                                    |                    |         |     |        |        |         |              |       |    |         |             |            |
| 1 8     |                                                                                                    |                    |         |     |        |        |         |              |       |    |         |             |            |
| 0.4 -   |                                                                                                    |                    |         |     |        |        |         |              |       |    |         |             |            |
| 8       |                                                                                                    |                    |         |     |        |        |         |              |       |    |         |             |            |
| 0.2 -   |                                                                                                    |                    |         |     |        |        |         |              |       |    |         |             | - 6        |
| 6       |                                                                                                    |                    |         |     |        |        |         |              |       |    |         |             |            |
| 0.0     |                                                                                                    |                    |         |     |        | ų.     |         |              |       |    | -       | -           | <b>.</b> , |
| 00.0    | 0.00 06.00.00                                                                                                   | 12:00:00           |         |     | 16     | 00:00  |         |              |       | 0  | 0:00:00 |             |            |

Save it in the Desktop for example...

| File name:    | jaumetest2.txt    |
|---------------|-------------------|
| Save as type: | TXT Files (*.txt) |
|               |                   |

![](_page_20_Picture_6.jpeg)

Once saved the file, the software will start immediately to log all the information which will be saved later in the .txt file that we had created.

When you consider that you have already saved what you need, for example after 1h, press "**Stop Log**". You can go to your .txt file and open it.

| jaumet<br>File Edit | est2.txt - N<br>Format | otepad<br>View He | ы 3. | 51110 | - 111 | 116 1 | INC   | tha   |      |     |      |     |     |    |    |    |     |     |    |    |    |    |    |       |     |     |    | -  | ٥    |
|---------------------|------------------------|-------------------|------|-------|-------|-------|-------|-------|------|-----|------|-----|-----|----|----|----|-----|-----|----|----|----|----|----|-------|-----|-----|----|----|------|
| Log of              | MC OCU                 | CR]               |      |       |       |       |       |       |      |     |      |     |     |    |    |    |     |     |    |    |    |    |    |       |     |     |    |    |      |
| 15/02/2             | 021                    | 11.46.            | 17   |       |       |       |       |       |      |     |      |     |     |    |    |    |     |     |    |    |    |    |    |       |     |     |    |    |      |
| line                | 2                      | 3                 | 4    | 5     | 6     | 7     | 8     | 10    | 11   | 12  | 13   | 14  | 15  | 16 | 17 | 18 | 19  | 20  | 21 | 22 | 23 | 24 | 25 | 26    | 27  | 28  | 29 | 30 | 31   |
| 32                  | 33                     | 34                | 35   | 36    | 37    | 38    | 39    | 40    | 41   | 42  | 43   | 44  | 45  | 46 | 47 | 48 | 49  | 50  | 51 | 52 | 53 | 54 | 55 | 56    | 57  | 58  | 59 | 60 | 61   |
| 2                   | 63                     | 64                | 65   | 66    | 67    | 68    | 69    | 70    | 71   | 72  | 73   | 74  | 75  | 76 | 77 | 78 | 79  | 80  | 81 | 82 | 83 | 84 | 85 | 86    | 87  | 88  |    |    |      |
| .977                | 0.21                   | 1                 | 2849 | 0     | 0     | 0     | 0     | 2.96  | 2.8  | 0.9 | 2.96 | 2.8 | 0.9 | 30 | 15 | 0  | -15 | 0.4 | 58 | 58 | 10 | 0  | 0  | 0     | 688 | 600 | 39 | 0  | 68.8 |
|                     | 8.41                   | 8,79              | 5.19 | 3.01  | 0     | 0     | 36.5  | 36.4  | 19   | 34  | 0    | 0   | 0   | 0  | 30 | 30 | 0   | 0   | 0  | 0  | 0  | 0  | 0  | 0     | 1   | 0   | 0  | 0  | 0    |
|                     | 0                      | 0                 | 0    | 0     | 0     | 32768 | 32768 | 32768 | 0    | 0   | 0    | 0   | 0   | 0  | 0  | 0  | 0   | 0   | 0  | 0  | 0  | 0  | 0  | 32768 | 0   | 0   |    |    |      |
| 3.075               | 0.21                   | 1                 | 2849 | 0     | 0     | 0     | 0     | 2,96  | 2.8  | 0.9 | 2,96 | 2.8 | 0.9 | 30 | 15 | 0  | -15 | 0.4 | 58 | 58 | 10 | 0  | 0  | 0     | 600 | 600 | 39 | 0  | 68.1 |
|                     | 8.41                   | 8,79              | 5,19 | 3.01  | 0     | 0     | 36.5  | 36.4  | 18.9 | 34  | 0    | 0   | 0   | 0  | 30 | 30 | 0   | 0   | 0  | 0  | 0  | 0  | 0  | 0     | 1   | 0   | 0  | 0  | 0    |
|                     | 0                      | 0                 | 0    | 0     | 0     | 32768 | 32768 | 32768 | 0    | 0   | 0    | 0   | 0   | 0  | 0  | 0  | 0   | 0   | 0  | 0  | 0  | 0  | 0  | 32768 | 0   | 0   |    |    |      |
| 3.132               | 0.21                   | 1                 | 2849 | 0     | 0     | 0     | 0     | 2,96  | 2.8  | 0.9 | 2,96 | 2.8 | 0.9 | 30 | 15 | 0  | -15 | 0.4 | 59 | 59 | 10 | 0  | 0  | 0     | 600 | 600 | 39 | 0  | 68.  |
|                     | 8.41                   | 8.79              | 5.19 | 3,01  | 0     | 8     | 36.5  | 36.4  | 19   | 34  | 0    | 0   | 0   | 0  | 30 | 30 | 0   | 0   | 0  | 0  | 0  | 0  | 0  | 0     | 1   | 0   | 0  | 0  | 0    |
|                     | 0                      | 0                 | 0    | 0     | 0     | 32768 | 32768 | 32768 | 0    | 0   | 0    | 0   | 0   | ø  | 0  | 0  | 0   | 0   | 0  | 0  | ø  | 0  | ø  | 32768 | 0   | 0   |    |    |      |
| 3.148               | 0.21                   | 1                 | 2849 | 0     | 0     | 0     | 0     | 2.96  | 2.8  | 0.9 | 2,96 | 2.8 | 0.9 | 30 | 15 | 0  | -15 | 0.4 | 59 | 59 | 10 | 0  | 0  | 0     | 688 | 688 | 39 | 0  | 68.  |
|                     | 8.41                   | 8.79              | 5.19 | 3.01  | 9     | 9     | 36.5  | 36.4  | 19   | 34  | 0    | 0   | 0   | 0  | 30 | 30 | 0   | 0   | 0  | 0  | 0  | Ø  | 0  | 0     | 1   | 0   | 0  | 0  | 0    |
|                     | 0                      | 0                 | 0    | 0     | 0     | 32768 | 32768 | 32768 | 0    | 0   | 0    | 0   | 0   | 0  | 0  | 0  | 0   | 0   | 0  | 0  | 0  | 0  | 0  | 32768 | 0   | 0   |    |    |      |
| 3.200               | 0.21                   | 1                 | 2849 | 0     | 0     | 0     | 0     | 2,96  | 2.8  | 0.9 | 2,96 | 2.8 | 0.9 | 30 | 15 | 0  | -15 | 0.4 | 59 | 60 | 10 | 0  | 0  | 0     | 600 | 600 | 39 | 0  | 68.  |
|                     | 8.41                   | 8,79              | 5.19 | 3.01  | 0     | 0     | 36.5  | 36.4  | 19   | 34  | 0    | 0   | 0   | 0  | 30 | 30 | 0   | 0   | 0  | 0  | 0  | 0  | 0  | 0     | 1   | 0   | 0  | 0  | 0    |
|                     | 0                      | 0                 | 0    | 0     | 0     | 32768 | 32768 | 32768 | 0    | 0   | 0    | 0   | 0   | 0  | 0  | 0  | 0   | 0   | 0  | 0  | 0  | 0  | 0  | 32768 | 0   | 0   |    |    |      |
| 3.297               | 0.21                   | 1                 | 2849 | 0     | 0     | 0     | 0     | 2,96  | 2.8  | 0.9 | 2,96 | 2.8 | 0.9 | 30 | 15 | 0  | -15 | 0.4 | 60 | 60 | 10 | 0  | 0  | 0     | 600 | 600 | 39 | 0  | 68.  |
|                     | 8.41                   | 8,79              | 5.19 | 3.01  | 0     | 0     | 36.5  | 36.4  | 18.9 | 34  | 0    | 0   | 0   | 0  | 30 | 30 | 0   | 0   | 0  | 0  | 0  | 0  | 0  | 0     | 1   | 0   | 0  | 0  | 0    |
|                     | 0                      | 0                 | 0    | 0     | 0     | 32768 | 32768 | 32768 | 0    | 0   | 0    | 0   | 0   | 0  | 0  | 0  | 0   | 0   | 0  | 0  | 0  | 0  | 0  | 32768 | 0   | 0   |    |    |      |
| 3.305               | 0.21                   | 1                 | 2849 | 0     | 0     | 0     | 0     | 2,96  | 2.8  | 0.9 | 2,96 | 2.8 | 0.9 | 30 | 15 | 0  | -15 | 0.4 | 60 | 60 | 10 | 0  | 0  | 0     | 600 | 600 | 39 | 0  | 68.  |
|                     | 8.41                   | 8.79              | 5.19 | 3,01  | 0     | 8     | 36.5  | 36.4  | 18.9 | 34  | 0    | 0   | 0   | 0  | 30 | 30 | 0   | 0   | 0  | 0  | 0  | 0  | 0  | 0     | 1   | 0   | 0  | 0  | 0    |
|                     | 0                      | 0                 | 0    | 0     | 0     | 32768 | 32768 | 32768 | 0    | 0   | 0    | 0   | 0   | 0  | 0  | 0  | 0   | 0   | 0  | 0  | ø  | 0  | ø  | 32768 | 0   | 0   |    |    |      |
| 3.389               | 0.21                   | 1                 | 2849 | 0     | 0     | 0     | 0     | 2.96  | 2.8  | 0.9 | 2,96 | 2.8 | 0.9 | 30 | 15 | 0  | -15 | 0.4 | 60 | 60 | 10 | 0  | 0  | 0     | 688 | 600 | 39 | 0  | 68.  |
|                     | 8.41                   | 8.79              | 5.19 | 3.01  | 0     | 8     | 36.5  | 36.4  | 18.9 | 34  | 0    | 0   | 0   | 0  | 30 | 30 | 0   | 0   | 0  | 0  | 0  | 0  | 0  | 0     | 1   | 0   | 0  | 0  | 0    |
|                     | 0                      | 0                 | 0    | 0     | 0     | 32768 | 32768 | 32768 | 0    | 0   | ø    | 0   | 0   | ø  | 0  | 0  | 0   | 0   | 0  | 0  | ē  | 0  | ø  | 32768 | 0   | 0   |    |    |      |
| 3.435               | 0.21                   | 1                 | 2849 | 0     | 0     | 0     | 0     | 2.96  | 2.8  | 0.9 | 2,96 | 2.8 | 0.9 | 30 | 15 | 0  | -15 | 0.4 | 60 | 60 | 10 | 0  | 0  | 0     | 688 | 688 | 39 | 0  | 68.  |
|                     | 8.41                   | 8.79              | 5.19 | 3.01  | A     | 9     | 36.5  | 36.4  | 19   | 34  | 0    | 0   | 0   | 0  | 30 | 30 | 0   | 0   | 0  | 0  | 0  | â  |    | 0     | 1   | 0   | 0  | 0  | 0    |
|                     | 0                      | 0                 | 0    | 0     | 0     | 32768 | 32768 | 32768 | 0    | 0   | 0    | 0   | 0   | 0  | 0  | 0  | 0   | 0   | 0  | 0  | 0  | 0  | 0  | 32768 | 0   | 0   |    |    |      |
| 3.495               | 0.21                   | 1                 | 2849 | 0     | 0     | 0     | 0     | 2.96  | 2.8  | 0.9 | 2.96 | 2.8 | 0.9 | 30 | 15 | 0  | -15 | 0.4 | 61 | 61 | 10 | 8  | 0  | 0     | 600 | 600 | 39 | 0  | 68.  |
|                     | 8.41                   | 8.79              | 5.19 | 3.01  | â     | Â     | 36.5  | 36.4  | 19   | 34  | 0    | 0   | 0   | 0  | 30 | 30 | 6   | 0   | 0  | 8  | 6  | Â  | 0  | ñ     | 1   | 0   | 0  | ñ  | 0    |
|                     | 0                      | 0                 | 6    | 0     | ē     | 32768 | 32768 | 32768 | 8    | 8   |      | 8   | 8   | 0  | 6  | 6  | 6   | ā   | ā  | 6  | ē  | 8  |    | 32768 | 8   | 8   | -  |    |      |
|                     |                        |                   |      |       |       | 52700 | 52700 | 52100 | × .  |     |      |     |     |    |    |    |     |     |    |    |    |    |    | 26100 |     |     |    |    |      |

It will open something like that.

Select all data's and copy (Ctl+C)...

- 0 ×

| aumet 🛄   | est2.bd - No | tepad    |      |      |       |       |       |      |     |      |     |     |  |  |     |  |  |       |  |    | - | o x  |
|-----------|--------------|----------|------|------|-------|-------|-------|------|-----|------|-----|-----|--|--|-----|--|--|-------|--|----|---|------|
| File Edit | Format       | View Hel | p    |      |       |       |       |      |     |      |     |     |  |  |     |  |  |       |  |    |   |      |
| [Log of   | MC_0CU_      | CR]      |      |      |       |       |       |      |     |      |     |     |  |  |     |  |  |       |  |    |   |      |
| 15/02/2   |              | 11.46.1  | 17   |      |       |       |       |      |     |      |     |     |  |  |     |  |  |       |  |    |   |      |
| Time      |              |          |      |      |       |       |       |      |     |      |     |     |  |  |     |  |  |       |  |    |   | 31   |
| 32        |              |          |      |      |       |       |       |      |     |      |     |     |  |  |     |  |  |       |  |    |   | 61   |
| 62        |              |          |      |      |       |       |       |      |     |      |     |     |  |  |     |  |  |       |  |    |   |      |
| 2.977     | 0.21         |          |      |      |       |       |       |      |     |      |     |     |  |  |     |  |  |       |  |    |   | 68.8 |
| 9         |              |          |      |      |       |       |       |      |     |      |     |     |  |  |     |  |  |       |  |    |   | 0    |
| 9         |              |          |      |      | 32768 | 32768 | 32768 |      |     |      |     |     |  |  |     |  |  | 32768 |  |    |   |      |
| 13.075    |              |          |      |      |       |       |       |      |     |      |     |     |  |  |     |  |  |       |  | 39 | 0 | 68.8 |
| 9         | 8.41         | 8.79     |      | 3.01 |       |       | 36.4  | 18.9 |     |      |     |     |  |  |     |  |  |       |  |    |   | 0    |
| 9         |              |          |      |      | 32768 |       |       |      |     |      |     |     |  |  |     |  |  |       |  |    |   |      |
| 23.132    | 0.21         |          | 2849 |      |       |       |       |      |     |      |     |     |  |  |     |  |  |       |  |    |   | 68.8 |
| 9         |              |          |      |      |       |       |       |      |     |      |     |     |  |  |     |  |  |       |  |    |   | 0    |
| 9         |              |          |      |      |       | 32768 |       |      |     |      |     |     |  |  |     |  |  | 32768 |  |    |   |      |
| 33.148    |              |          |      |      |       |       |       |      |     |      |     |     |  |  |     |  |  |       |  | 39 | 0 | 65.5 |
| 9         | 8.41         | 8.79     |      | 3.01 |       | 36.5  | 36.4  |      |     |      |     |     |  |  |     |  |  |       |  | 0  | 0 | 0    |
| 9         |              |          |      |      |       |       |       |      |     |      |     |     |  |  |     |  |  |       |  |    |   |      |
| 43.200    | 0.21         |          |      |      |       |       |       |      |     | 2.96 |     |     |  |  |     |  |  |       |  |    |   | 68.7 |
| 9         |              |          |      |      |       |       |       |      |     |      |     |     |  |  |     |  |  |       |  |    |   | 0    |
| 0         |              |          |      |      |       |       |       |      |     |      |     |     |  |  |     |  |  |       |  |    |   |      |
| 53.297    | 0.21         |          | 2049 |      |       |       | 2.96  | 2.8  | 0.9 | 2.96 | 2.8 | 0.9 |  |  | 0.4 |  |  |       |  |    |   | 68.8 |
| 0         | 8.41         |          |      |      |       |       |       | 18.9 |     |      |     |     |  |  |     |  |  |       |  | 0  | 0 | 0    |
| 9         |              |          |      |      | 32768 | 32768 | 32768 |      |     |      |     |     |  |  |     |  |  | 32768 |  |    |   |      |
| 63.305    |              |          |      |      |       |       |       |      |     |      |     |     |  |  |     |  |  |       |  |    |   | 68.8 |
| 9         | 8.41         | 8.79     | 5.19 | 3.01 |       | 36.5  | 36.4  | 18.9 |     |      |     |     |  |  |     |  |  |       |  |    |   | 0    |
| 9         |              |          |      |      |       |       |       |      |     |      |     |     |  |  |     |  |  |       |  |    |   |      |
| 73.389    | 0.21         |          |      |      |       |       | 2.96  |      | 0.9 | 2.96 |     | 0.9 |  |  | 0.4 |  |  |       |  |    |   | 68.8 |
| 9         |              |          |      |      |       |       |       |      |     |      |     |     |  |  |     |  |  |       |  |    |   | 0    |
| 9         |              |          |      |      |       |       |       |      |     |      |     |     |  |  |     |  |  |       |  |    |   |      |
| 83.435    |              |          |      |      |       |       |       |      |     |      |     |     |  |  |     |  |  |       |  |    |   | 68.8 |

...and paste (Ctl+V) directly on cell A1 in a new excel sheet. Save the excel file.

| AutoSave      | 01 0      | 5      | 5       | 9       | 8 × ×    |         |            |        |       |        |              |        | Biz 20     | 01109 CO2 | Business in B | Europe (MA | STERFILE)_V2 | (IC)uter - S | iaved •   |              |                            |    | in a     | 1981 - 1 |     | Cas      | anovas, Jaum | e 🙆 🛛 | <b>-</b> 🚥     | a x      |
|---------------|-----------|--------|---------|---------|----------|---------|------------|--------|-------|--------|--------------|--------|------------|-----------|---------------|------------|--------------|--------------|-----------|--------------|----------------------------|----|----------|----------|-----|----------|--------------|-------|----------------|----------|
| File H        | ome       | Insert | Draw    | Page La | iyout Fi | ormulas | Data       | Review | w Vie | w Help | Q            | Search |            |           |               |            |              |              |           |              |                            |    |          |          |     |          |              | đ     | Share 0        | Comments |
| Ĉ             | X<br>Db x |        | Calibri |         | ~ 11     | ~ A*    | A*         | =      | = =   | Ξ      | ø <b>r</b> - | 25     | Wrap Text  |           | Genera        | 1          |              | ÷            | (Internet |              |                            |    | Delete   |          | Σ ~ | 2V       | O            | \$    | 8              |          |
| Paste         | 4         |        | В       | Ι ⊻     | ~ 🖽      |         | <u>A</u> ~ | Ξ      | E (=  |        | Ξ            |        | Merge & Ce | nter ~    | \$            | - %        | , 58         | -98          | Format    | ting ~ Table | <ul> <li>Style:</li> </ul> | -  | Format · | -        | ø - | Filter * | Select *     | NUC45 | Jensinini<br>* |          |
| Clipbo        | ard       | 5      |         |         | Font     |         | 6          |        |       |        | Alignet      | ient   |            | 6         |               | N          | mber         | 6            |           | 52yles       |                            |    | Cells    |          |     | Editing  |              | Ideas | Seesitivity    | ~        |
| 021           |           | ×      | ~       | fx      | F        | F       | 6          |        | н     | 1      |              | ĸ      |            | м         | N             | 0          | P            | 0            | P         | s            | т                          |    | V        | W        | Y   | v        | 7            | ۵۵    | ΔR             | AC       |
| 1 Hogof       | MC OC     | L CR1  | ~       | 0       |          |         | 0          | _      |       |        |              | R.     |            |           |               |            | -            | 4            |           | -            |                            | 0  |          |          | ~   |          | ~            | 791   | 710            | 712      |
| 2 15/02/2     | 02 11.4   | .17    |         |         |          |         |            |        |       |        |              |        |            |           |               |            |              |              |           |              |                            |    |          |          |     |          |              |       |                |          |
| 3 Time        |           | 2      | 3       | 4       |          | 5       | 6          | 7      | 8     | 10     | 11           | 12     | 13         | 14        | 15            | 16         | 17           | 18           | 19        | 20           | 21                         | 22 | 23       | 24       | 2   | 5 2      | 6 Z          | 7 28  | 29             | 30       |
| 4 2.9         | 77        | 0.21   | 1       | 2049    | (        | D       | 0          | 0      | 0     | 2.96   | 2.8          | 0.9    | 2.96       | 2.8       | 0.9           | 30         | 15           | 0            | -15       | 0.4          | 58                         | 58 | 10       | 0        |     | 0        | 0 60         | 0 600 | 39             | 0        |
| 5 13.0        | 75        | 0.21   | 1       | 2049    | (        | 0       | 0          | 0      | 0     | 2.96   | 2.8          | 0.9    | 2.96       | 2.8       | 0.9           | 30         | 15           | 0            | -15       | 0.4          | 58                         | 58 | 10       | 0        |     | 0        | 0 60         | 0 600 | 39             | 0        |
| 6 23.1        | 32        | 0.21   | 1       | 2049    | (        | D       | 0          | 0      | 0     | 2.96   | 2.8          | 0.9    | 2.96       | 2.8       | 0.9           | 30         | 15           | 0            | -15       | 0.4          | 59                         | 59 | 10       | 0        |     | 0        | 0 60         | 0 600 | 39             | 0        |
| 7 33.1        | 48        | 0.21   | 1       | 2049    | (        | D       | 0          | 0      | 0     | 2.96   | 2.8          | 0.9    | 2.96       | 2.8       | 0.9           | 30         | 15           | 0            | -15       | 0.4          | 59                         | 59 | 10       | 0        |     | 0        | 0 60         | 0 600 | 39             | 0        |
| 8 43          | 1.2       | 0.21   | 1       | 2049    |          | D       | 0          | 0      | 0     | 2.96   | 2.8          | 0.9    | 2.96       | 2.8       | 0.9           | 30         | 15           | 0            | -15       | 0.4          | 59                         | 60 | 10       | 0        |     | 0        | 0 60         | 0 600 | 39             | 0        |
| 9 53.2        | 97        | 0.21   | 1       | 2049    | (        | D       | 0          | 0      | 0     | 2.96   | 2.8          | 0.9    | 2.96       | 2.8       | 0.9           | 30         | 15           | 0            | -15       | 0.4          | 60                         | 60 | 10       | 0        |     | 0        | 0 60         | 0 600 | 39             | 0        |
| 10 63.3       | 05        | 0.21   | 1       | 2049    | (        | 0       | 0          | 0      | 0     | 2.96   | 2.8          | 0.9    | 2.96       | 2.8       | 0.9           | 30         | 15           | 0            | -15       | 0.4          | 60                         | 60 | 10       | 0        |     | 0        | 0 60         | 0 600 | 39             | 0        |
| 1 73.3        | 89        | 0.21   | 1       | 2049    | (        | 0       | 0          | 0      | 0     | 2.96   | 2.8          | 0.9    | 2.96       | 2.8       | 0.9           | 30         | 15           | 0            | -15       | 0.4          | 60                         | 60 | 10       | 0        |     | 0        | 0 60         | 0 600 | 39             | 0        |
| 12 83.4       | 35        | 0.21   | 1       | 2049    | 0        | D       | 0          | 0      | 0     | 2.96   | 2.8          | 0.9    | 2.96       | 2.8       | 0.9           | 30         | 15           | 0            | -15       | 0.4          | 60                         | 60 | 10       | 0        |     | 0        | 0 60         | 0 600 | 39             | 0        |
| 13 93.4<br>14 | 95        | 0.21   | 1       | 2049    | (        | D       | 0          | 0      | 0     | 2.96   | 2.8          | 0.9    | 2.96       | 2.8       | 0.9           | 30         | 15           | 0            | -15       | 0.4          | 61                         | 61 | 10       | 0        | -   | 0        | 0 60         | 0 600 | 39             | 0        |

# Additional information

Using the "**New**" tab and "**Apply**" tab buttons a new Resource Group can be created, for example group 1, then, selecting the "**Group Filter**" 1, it will show us the special group that we have created.

Everything else is as explained in advance.

You can delete the group simply by using the "**Delete**" button.

| Eli   | well De                                            | vice Manager                            | qs             |    |     |         |      |          |        |        |            | -           |        | ×                                 |
|-------|----------------------------------------------------|-----------------------------------------|----------------|----|-----|---------|------|----------|--------|--------|------------|-------------|--------|-----------------------------------|
|       | Load                                               | from File 🔚 Save to file Group Filter 1 | • 予 Start Read | C  | Sto | op Read | s    | tart Log | Stop L | .og 10 | Log Period | I.          |        |                                   |
|       | ID                                                 | Description                             | Label          | Gr | oup | Axis    | Unit | Min      | Max    | Value  | Resourc    | e Groups    |        |                                   |
| 0     | 21                                                 | Compressor 1 Speed                      |                | 1  | ~   | ~       | RPS  | 0        | 100    | 65     | ID         | Description |        |                                   |
| 0     | 23                                                 | Compressor 1 Current                    |                | 1  | ~   | ~       | A    | 0        | 100    | 10     | 0 0        | eneral      |        | -                                 |
|       |                                                    |                                         |                |    |     |         |      |          |        |        | New        | Delete      | Арр    | ŀγ                                |
| Allet | 99<br>58<br>57<br>55<br>55<br>54<br>53<br>53<br>51 | 1524:00                                 |                |    |     | 1829:00 |      |          |        |        |            |             |        | 100<br>80<br>60<br>80<br>40<br>20 |
| 0     | Connect                                            | ted IMC_OCU_CR:                         |                |    |     |         |      |          |        |        | MANU       | FACTURER    | _NO_DM | 11                                |

#### ANNEX 1 USB-RS485 converter interface setup with Windows 7

As soon as the Device Manager interface is connected, the Windows 7 operating system recognises the newly connected hardware. The steps to be followed are described below.

1. Once the hardware is connected, the message shown in the figure will appear:

![](_page_23_Picture_3.jpeg)

Click on the message to start the guided installation procedure.

2. The screen shown below will appear: select the second option to identify the driver:

| Search automatically for up<br>Windows will search your compute<br>for your device, unless you've disat<br>settings. | odated driver software<br>r and the Internet for the latest driver software<br>led this feature in your device installation |
|----------------------------------------------------------------------------------------------------|----------------------------------------------------------------------------------------------------|
| Browse my computer for d<br>Locate and install driver software n                                                     | river software<br>anually.                                                                                                  |

3. In the next screen, select the installation path for the Device Manager programme. Unless changed during installation, the path will be as shown in the figure;

4. Once you have selected the correct path, the screen shown below will appear: select "Install this driver software anyway.

![](_page_24_Picture_0.jpeg)

- 5. The screen shown below will appear, indicating that the action has been performed
- 6. On completion of the process, the screen shown below will appear.

![](_page_24_Picture_3.jpeg)

To check correct installation of the driver and the port to which the hardware has been allocated, check the Windows screen shown below.

| 🛁 Device Manager                                                                                                    |
|----------------------------------------------------------------------------------------------------|
| Eile Action View Help                                                                                                    |
| (* *) 🖬 🔛 🖬 岐 😰 🍢 🚳                                                                                                    |
| A 🚔 EliwellADSL                                                                                                    |
| ▷                                                                                                    |
| > 👝 Disk drives                                                                                                    |
| Isplay adapters                                                                                                    |
| DVD/CD-ROM drives                                                                                                    |
| Element of the second second secon |
| ▷                                                                                                    |
| > 🧠 IDE ATA/ATAPI controllers                                                                                                    |
| > - Keyboards                                                                                                    |
| > - 🖞 Mice and other pointing devices                                                                                                    |
| b Sectors                                                                                                    |
| a 🔮 Network adapters                                                                                                    |
| - 🔮 Aventail VPN Adapter                                                                                                    |
| - 😰 Broadcom NetXtreme 57xx Gigabit Controller                                                                                                    |
| - 👻 Hamachi Network Interface                                                                                                    |
| 3 SonicWALL Virtual NIC                                                                                                    |
| Ports (COM & LPT)                                                                                                    |
| 1 AT90USBxxx CDC USB to UART MGM (COM4)                                                                                                    |
| 一徑 Communications Port (COM1)                                                                                                    |
| - 1/2 Communications Port (COM2)                                                                                                    |
| 二徑 ECP Printer Port (LPT1)                                                                                                    |
| D - Processors                                                                                                    |
| 5 📲 Sound, video and game controllers                                                                                                    |
| > 📲 System devices                                                                                                    |
| Universal Serial Bus controllers                                                                                                    |
|                                                                                                    |
|                                                                                                    |

\*\*\*END OF THE DOCUMENT\*\*\*